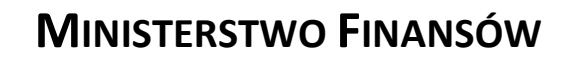

SZEF KRAJOWEJ ADMINISTRACJI SKARBOWEJ

Podręcznik Użytkownika

Systemu MDR

"INFORMOWANIE O SCHEMATACH PODATKOWYCH MDR"

WERSJA 4.0

# Lipiec 2021

# Spis treści

| Hist | toria wprowadzonych zmian                          | 3  |
|------|----------------------------------------------------|----|
| Wy   | kaz użytych skrótów oraz symboli                   | 5  |
| 1.   | Wstęp                                              | 7  |
| 1.1  | Cele i struktura produktu                          | 7  |
| 2.   | Opis ogólny systemu informatycznego i jego wymagań | 8  |
| 2.1  | Przedstawienie systemu informatycznego             |    |
| 2.2  | Wymagania dotyczące przeglądarek internetowych     |    |
| 2.3  | Wymagania dotyczące wysyłanych plików              | 9  |
| 3.   | Rodzaje podpisów i wymagania techniczne            | 10 |
| 4.   | Uruchomienie Systemu                               | 11 |
| 5.   | Menu główne                                        | 12 |
| 6.   | Sprawdź Status NSP                                 | 14 |
| 7.   | Utwórz dokument                                    | 17 |
| 7.1  | Wybór celu złożenia dokumentu                      |    |
| 7    | .1.1 Cel: Utwórz dokument pierwotny                |    |
| 7    | .1.2 Cel: Złóż uzupełnienie dokumentu              |    |
| 7.2  | Wprowadzenie danych do dokumentu                   |    |
| 8.   | Podpisz dokument Podpisem Zaufanym                 | 31 |
| 9.   | Złóż dokument                                      |    |
| 9.1  | Podaj adres email                                  |    |
| 9.2  | Wybierz plik                                       |    |
| 9    | .2.1 Dodawanie pliku z podpisem wewnętrznym        |    |
| 9    | .2.2 Dodawanie pliku z podpisem zewnętrznym        |    |
| 9.3  | Prześlij plik                                      |    |
| 10.  | Sprawdź status złożonego dokumentu                 | 41 |
| 11.  | Pobierz UPO                                        | 43 |
| 12.  | Wizualizacje XML                                   | 45 |

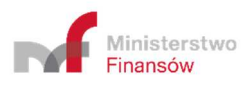

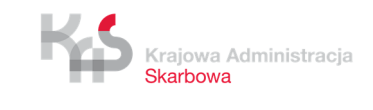

# Historia wprowadzonych zmian

| Wersja                                                                                                    | Data zmiany         | Wprowadzone zmiany                                                                                                    |  |  |
|----------------------------------------------------------------------------------------------------|---------------------|----------------------------------------------------------------------------------------------------|--|--|
| Wersja 1.0                                                                                                    | Styczeń 2019        | Utworzenie Podręcznika Użytkownika Systemu MDR<br>"Informacje o Schematach Podatkowych MDR".                                                                                                    |  |  |
| Wersja 2.0                                                                                                    | Luty 2019           | Dodanie rozdziału 8 dotyczącego możliwości podpisu<br>pliku zawierającego dokument MDR za pomocą Podpisu<br>Zaufanego.                                                                                                    |  |  |
| Wersja 2.1                                                                                                    | Kwiecień<br>2019    | Dodanie zmian, w rozdziale 6, związanych z<br>wprowadzeniem nowej wersji schem dla dokumentów<br>MDR.                                                                                                    |  |  |
| Wersja 2.2                                                                                                    | Maj 2019            | Aktualizacja komunikatów błędów przy składaniu dokumentu MDR.                                                                                                    |  |  |
| Wersja 2.3                                                                                                    | Czerwiec<br>2019    | Aktualizacja Podręcznika w związku z wprowadzeniem nowego rodzaju podpisu pliku – podpis zewnętrzny.                                                                                                    |  |  |
| Wersja 2.4                                                                                                    | Lipiec 2019         | Aktualizacja rysunków znajdujących się w Podręczniku w związku ze zmianami w Systemie.                                                                                                    |  |  |
| Wersja 2.5                                                                                                    | Lipiec 2019         | Dodanie informacji o konieczności czyszczenia ciasteczek,<br>o wymaganym formacie adresu ePUAP, dwóch<br>komunikatów błędów związanych ze składaniem<br>uzupełnień.                                                                                                 |  |  |
| Wersja 2.6                                                                                                    | Lipiec 2019         | Dodanie komunikatów błędów (Kod błędu od 2015 do 2019).                                                                                                    |  |  |
| Wersja 2.7                                                                                                    | Październik<br>2019 | Dodanie rozdziału odnośnie wymaganego kodowana<br>pliku i braku możliwości wysłania pliku zawierającego<br>polskie znaki diakrytyczne (pkt. 2.3). Zmiana screenów w<br>związku ze zmianą niektórych przycisków "Wstecz" na<br>"Powrót do głównego menu".            |  |  |
| Wersja 2.8                                                                                                    | Styczeń<br>2020     | Dodanie rozdziału dotyczącego nowej funkcjonalności tzn. Wizualizacji XML.                                                                                                    |  |  |
| Wersja 2.9                                                                                                    | Marzec 2020         | Usunięcie zapisów odnośnie wyboru wersji schemy (pkt.<br>6.1.2), a tym samym komunikatów błędu o kodach 2018<br>oraz 2019. Dodanie informacji o automatycznym<br>uzupełnianiu pola "Cel złożenia informacji" (pkt. 6.2).<br>Dodanie komunikatu błędu o kodzie 2021. |  |  |
| Wersja 3.0                                                                                                    | Kwiecień<br>2020    | Dodanie ppkt. od 8.1 do 8.3. Aktualizacja screenów w<br>dokumencie. Aktualizacja komunikatów błędów w pkt.<br>8.3 polegająca m.in. na usunięciu komunikatu 2007, 2017<br>i 2020.                                                                                    |  |  |
| Wersja 3.1Kwiecień<br>2020Przeniesienie wymagań dotyczących pod<br>wymagań technicznych do pkt. 3. Usunięcie ko<br>błędu 2014. |                     | Przeniesienie wymagań dotyczących podpisów i wymagań technicznych do pkt. 3. Usunięcie komunikatu błędu 2014.                                                                                                    |  |  |

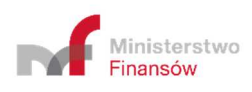

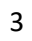

| Worsia 2.2 | Maj 2020    | Aktualizacja odwołań do poszczególnych punktów w      |
|------------|-------------|-------------------------------------------------------|
| wersja 5.2 |             | dokumencie.                                           |
|            |             | Aktualizacja rysunku pojawiającego się po poprawnym   |
| Wersja 3.3 | Maj 2020    | wysłaniu pliku XML (str. 34) oraz komunikatu odnośnie |
|            |             | poprawnego formatu adresu ePUAP.                      |
| Morcia 2.4 | Lipiec 2020 | Aktualizacja podręcznika w związku z wejściem w życie |
| Wersja 5.4 |             | nowej wersji schemy 2.0.                              |
| Morcia 2 E | Listopad    | Dodania komunikatu 2211                               |
| wersja 5.5 | 2020        |                                                       |
| Wersja 4.0 | Lipiec 2021 | Aktualizacja screenów i opisów w dokumencie.          |

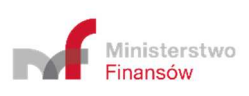

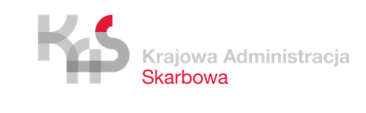

# Wykaz użytych skrótów oraz symboli

| Skrót / Symbol                                                      | Znaczenie                                                                                                    |  |  |
|---------------------------------------------------------------------|----------------------------------------------------------------------------------------------------|--|--|
|                                                                     | Informacja m.in. o schemacie podatkowym, składana do Szefa KAS przez<br>Użytkowników (w zależności od rodzaju dokumentu składającym może<br>być: Promotor, Korzystający, Wspomagający). Wyróżniamy 4 rodzaje |  |  |
|                                                                     | <ul> <li>dokumentów MDR:</li> <li>MDR-1 - Informacia na podstawie art 86b § 1 art 86c § 1 i 2 oraz</li> </ul>                                                                                                |  |  |
|                                                                     | art. 86d § 4 ustawy z dnia 29 sierpnia 1997 r. Ordynacja podatkowa,                                                                                                    |  |  |
| Dokument MDR                                                        | <ul> <li>MDR-2- Zawiadomienie dotyczące schematu podatkowego na<br/>podstawie art.86b § 6, oraz art. 86d § 3 i 5 ustawy z dnia 29<br/>sierpnia 1997 r. Ordynacja podatkowa,</li> </ul>                       |  |  |
|                                                                     | <ul> <li>MDR-3 - Informacja korzystającego o schemacie podatkowym na<br/>podstawie art.86j § 1 ustawy z dnia 29 sierpnia 1997 r. Ordynacja<br/>podatkowa,</li> </ul>                                         |  |  |
|                                                                     | <ul> <li>MDR-4 - Kwartalna informacja o udostępnieniu schematu<br/>podatkowego standaryzowanego na podstawie art.86f § 4<br/>ustawy z dnia 29 sierpnia 1997 r. Ordynacja podatkowa</li> </ul>                |  |  |
| Identyfikator                                                       |                                                                                                    |  |  |
| MDR/Numer                                                           | Numer ID, unikalny identyfikator dokumentu nadany przez System                                                                                                    |  |  |
| ID/UID/                                                             | po wysyłce pliku i wyświetlany na ekranie oraz wysyłany na podany                                                                                                    |  |  |
| identyfikator adres e-mail                                          |                                                                                                    |  |  |
| dokumentu                                                           |                                                                                                    |  |  |
| KAS                                                                 | Krajowa Administracja Skarbowa                                                                                                    |  |  |
|                                                                     | Osoba fizyczna, osoba prawna lub jednostka organizacyjna niemająca                                                                                                    |  |  |
| Korzystaiaay                                                        | osobowości prawnej, której udostępniane jest lub u której wdrażane jest                                                                                                    |  |  |
| KUrzystający                                                        | uzgodnienie, lub która jest przygotowana do wdrożenia uzgodnienia lub                                                                                                    |  |  |
|                                                                     | dokonała czynności służącej wdrożeniu takiego uzgodnienia                                                                                                    |  |  |
| Numer NSP         Numer schematu podatkowego nadany przez Szefa KAS |                                                                                                    |  |  |
| Plik XML                                                            | Ustrukturyzowana forma dokumentu MDR zgodna ze standardem XML                                                                                                    |  |  |
|                                                                     | Osoba fizyczna, osoba prawna lub jednostka organizacyjna niemająca                                                                                                    |  |  |
|                                                                     | osobowości prawnej, w szczególności doradca podatkowy, adwokat,                                                                                                    |  |  |
|                                                                     | radca prawny, pracownik banku lub innej instytucji finansowej                                                                                                    |  |  |
| Promotor                                                            | doradzający klientom, również w przypadku, gdy podmiot ten nie                                                                                                    |  |  |
|                                                                     | posiada miejsca zamieszkania, siedziby ani zarządu na terytorium kraju,                                                                                                    |  |  |
|                                                                     | która opracowuje, oferuje, udostępnia lub wdraża uzgodnienie lub                                                                                                    |  |  |
|                                                                     | zarządza wdrażaniem uzgodnienia                                                                                                    |  |  |
| schema                                                              | struktura logiczna wg. której tworzony jest plik XML                                                                                                    |  |  |
|                                                                     | Formatka WEB przeznaczona do tworzenia, generowania i przesyłania                                                                                                    |  |  |
| System/System                                                       | dokumentów MDR do Szefa KAS, umożliwia podpisanie dokumentu                                                                                                    |  |  |
| MDR                                                                 | Podpisem Zaufanym, a także pobranie UPO oraz weryfikację statusu                                                                                                    |  |  |
|                                                                     | wysłanego dokumentu MDR, czy numeru NSP                                                                                                    |  |  |

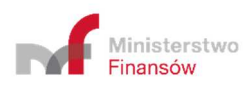

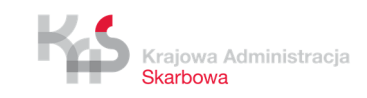

|              | Urzędowe Poświadczenie Odbioru. Dokument wydawany dla                  |
|--------------|------------------------------------------------------------------------|
| 0F0          | poświadczenia poprawnego przyjęcia dokumentu MDR przez Szefa KAS       |
|              | Czynność lub zespół powiązanych ze sobą czynności, w tym czynność      |
| Uzzadniania  | planowana lub zespół czynności planowanych, których co najmniej jedna  |
| Ozgouillenie | strona jest podatnikiem lub które mają lub mogą mieć wpływ na          |
|              | powstanie lub niepowstanie obowiązku podatkowego                       |
| Lintkownik   | Promotor, korzystający lub wspomagający, który składa dokument MDR     |
| OZYLKOWIIK   | do Szefa KAS za pośrednictwem formatki WEB lub API                     |
|              | Osoba fizyczna, osoba prawna lub jednostka organizacyjna               |
|              | nieposiadająca osobowości prawnej, w szczególności biegły rewident,    |
|              | notariusz, osoba świadcząca usługi prowadzenia ksiąg rachunkowych,     |
|              | księgowy lub dyrektor finansowy, bank lub inna instytucja finansowa, a |
|              | także ich pracownik, który przy zachowaniu staranności ogólnie         |
| Wspomagający | wymaganej w dokonywanych czynnościach, przy uwzględnieniu              |
|              | zawodowego charakteru działalności, obszaru specjalizacji oraz         |
|              | przedmiotu wykonywanych czynności, podjął się udzielić, bezpośrednio   |
|              | lub za pośrednictwem innych osób, pomocy, wsparcia lub porad           |
|              | dotyczących opracowania, wprowadzenia do obrotu, organizowania,        |
|              | udostępnienia do wdrożenia lub nadzorowania wdrożenia uzgodnienia      |

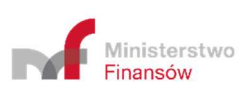

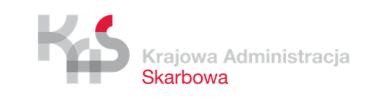

### 1. Wstęp

Od dnia 1 stycznia 2019 r., zgodne z zapisami Działu III Rozdziału 11a ustawy z dnia 29 sierpnia 1997 r. – Ordynacja podatkowa, został wprowadzony do polskiego porządku prawnego obowiązek raportowania schematów podatkowych (MDR).

W celu umożliwienia realizacji powyższych obowiązków Ministerstwo Finansów przygotowało System MDR skierowany do Korzystających, Promotorów oraz Wspomagających, dzięki któremu możliwe jest sprawdzenie statusu numeru NSP, utworzenie i wysłanie dokumentu MDR do Szefa KAS, podpisanie dokumentu MDR Podpisem Zaufanym, weryfikacja statusów wysłanych dokumentów, pobranie UPO oraz zwizualizowanie dokumentu XML.

### **1.1** *Cele i struktura produktu*

Niniejszy dokument ma na celu przedstawienie podstaw obsługi Systemu MDR umożliwiającego m.in. utworzenie dokumentu MDR, wysyłanie dokumentów MDR przez Użytkowników do Szefa KAS, czy pobranie UPO. W zakres "Podręcznika Użytkownika" Systemu MDR wchodzi opis interfejsu użytkownika oraz nawigacji, a także opis podstawowych funkcjonalności.

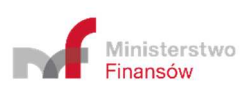

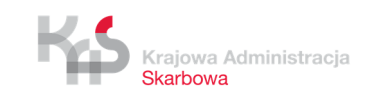

# 2. Opis ogólny systemu informatycznego i jego wymagań

# 2.1 Przedstawienie systemu informatycznego

Podstawową funkcją, jaką ma spełniać System MDR jest umożliwienie przygotowania i wysłania do Szefa KAS dokumentów MDR.

Podstawowymi funkcjonalnościami Systemu są:

- wprowadzenie danych do dokumentu MDR,
- zapisanie pliku dokumentu MDR z wprowadzonymi danymi,
- podpisanie pliku dokumentu MDR z wprowadzonymi danymi Podpisem Zaufanym,
- wysłanie pliku dokumentu MDR z wprowadzonymi danymi do Szefa KAS,
- weryfikacja statusu wysłanego dokumentu,
- pobranie UPO,
- weryfikacja numeru NSP,
- zwizualizowanie zapisanego pliku XML wraz z możliwością jego wydruku lub zapisania jako pliku PDF.

W Systemie istnieją pola o różnym poziomie wymagalności. Pola, których wypełnienie jest obowiązkowe oznaczone są czerwoną gwiazdką. Przykładowe pola:

Wskazanie dokonanych czynności, które skutkowały przekazaniem informacji o schemacie podatkowym \*

| Dodaj treść                                                          |
|----------------------------------------------------------------------|
| Data zdarzenia powodująca obowiązek złożenia: rok - miesiąc - dzień* |
| RRRR-MM-DD                                                           |
| Schemat spełnia kryterium głównej korzyści *                         |
| art. 86a § 1 pkt 6 lit. a) *                                         |

### Pola, których wypełnienie nie jest obowiązkowe wyglądają następująco:

Dodatkowe wyjaśnienia. Pole wymagane w przypadku złożenia uzupełnienia.

Dodaj treść

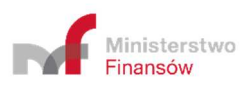

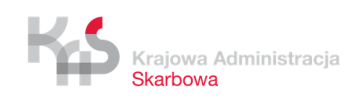

# 2.2 Wymagania dotyczące przeglądarek internetowych

Do prawidłowego działania Systemu (utworzenia, wysłania dokumentu MDR, weryfikacji statusu wysłanego dokumentu, czy numeru NSP, podpisania dokumentu Podpisem Zaufanym oraz pobrania UPO) wymagany jest dostęp do Internetu. Rekomendowane jest korzystanie z przeglądarek: Google Chrome (od wersji 69 wzwyż), Mozilla Firefox (od wersji 68 wzwyż) oraz Safari w najnowszej wersji macOS, Opera (od wersji 56 wzwyż) Microsoft Edge (od wersji 42 wzwyż).

Nierekomendowane jest korzystanie z przeglądarki Internet Explorer w związku z brakiem aktualizacji i wsparcia firmy Microsoft.

Zalecane jest wyczyszczenie pamięci podręcznej i ciasteczek przed przystąpieniem do pracy z systemem.

W przypadku zauważalnego spowolnienia działania systemu należy wyłączyć inne programy.

# 2.3 Wymagania dotyczące wysyłanych plików

Nazwy plików mogą zawierać znaki od 0 do 9, małe litery (od a do z) oraz duże litery (od A do Z) z pominięciem polskich liter (ą, ś, ć, itd. – małe i duże litery) i znaków specjalnych, w tym spacji. Jednocześnie jedyną dopuszczalną wersją kodowania pliku XML jest UTF-8 (UTF-8 bez BOM). System nie pozwoli wysłać plików z innym sposobem kodowania, w tym UTF-8 z BOM.

W przypadku wystąpienia błędu "Kod błędu: 2006 - "Brak zgodności sumy kontrolnej w metadanych z przesłanym plikiem XML." - jeśli plik nie jest w formacie XML" należy ponownie wygenerować plik w formacie XML i podpisać go zachowując odpowiednie kodowanie (UTF-8).

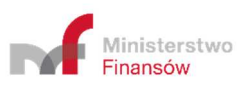

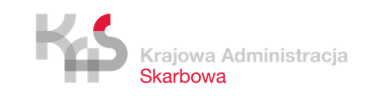

# 3. Rodzaje podpisów i wymagania techniczne

Każdy dokument wysyłany do Szefa KAS musi zostać podpisany albo podpisem zaufanym, albo podpisem kwalifikowanym (XAdES) – podpisem wewnętrznym (otoczonym lub otaczającym) lub podpisem zewnętrznym (Detached).

System akceptuje pliki podpisane kwalifikowanym podpisem elektronicznym w formacie XAdES typu wewnętrznego - otoczonym (Enveloped), otaczającym (Enveloping) oraz typu zewnętrznego (Detached).

System nie akceptuje plików podpisanych dwoma różnymi typami podpisów, czyli podpisanych jednocześnie podpisem wewnętrznym i zewnętrznym.

Podpis Zaufany jest technicznie podpisem XAdES otoczonym i powinien on być złożony przed podpisami kwalifikowanymi, które również powinny być podpisami otoczonymi.

Możliwe jest przesłanie plików z rozszerzeniem .xml albo .XAdES nieprzekraczających rozmiaru 10 MB.

W przypadku, gdy ilość podmiotów wskazanych w dokumencie przekracza 100, to zaleca się podpisanie takiego pliku podpisem zewnętrznym lub otaczającym (Enveloping). Niewskazane jest podpisanie pliku podpisem otoczonym (Enveloped) lub Podpisem Zaufanym. Wymaganie to związane jest z wielkością powstałego pliku.

Plik dokumentu MDR podpisany podpisem wewnętrznym może mieć rozszerzenie zarówno \*.xml jak i \*.XAdES (\*.xml.XAdES). Podpisanie pliku podpisem otoczonym (Enveloped) może nie spowodować zmiany jego rozszerzenia (\*.xml).

Pliki dokumentów MDR podpisane podpisem zewnętrznym pozostaną z rozszerzeniem \*.xml, zaś pliki podpisów zewnętrznych mogą mieć rozszerzenie zarówno \*xml jak i \*.XAdES (\*.xml.XAdES).

System wspiera możliwość podpisania plików wygenerowanych w Systemie MDR podpisem zaufanym, poprzez przekierowanie do zewnętrznego serwisu Profilu Zaufanego (<u>https://pz.gov.pl/pz/index</u>).

W przypadku użycia kwalifikowanego podpisu elektronicznego, użytkownik Systemu MDR musi podpisać plik przed jego wysyłką do Szefa KAS w aplikacji zewnętrznej obsługującej podpis elektroniczny.

W przypadku zastosowania podpisu otaczającego, należy zwrócić uwagę by przed osadzeniem w kontenerze podpisu, dane nie zostały zakodowane kodem base64.

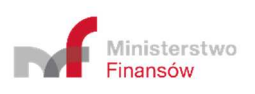

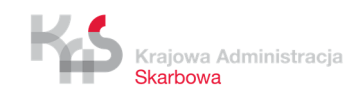

10

# 4. Uruchomienie Systemu

W celu uruchomienia Systemu MDR należy wejść na stronę internetową, dostępną pod adresem <u>https://mdr.mf.gov.pl</u>. Po wejściu na stronę ukazuje się ekran Menu Głównego.

| ✓ mdr.mf.gov.pl                                                                                                    | <b>*</b> \$                                                                                          |  |
|----------------------------------------------------------------------------------------------------|----------------------------------------------------------------------------------------------------|--|
| MDR - Narzędzia                                                                                                    | Przed rozpoczęciem korzystania z aplikacji prosimy zapoznać się z<br>podręcznikiem użytkownika link. |  |
| <section-header><section-header>          Internation of submarked podationsyste           University of submarked podationsyste           University of submarke</section-header></section-header> | P       →         azňość       →         wila o schemacie       >>>>>>>>>>>>>>>>>>>>>>>>>>>>>>       |  |

[UWAGA]: W Systemie MDR mogą pojawiać się dodatkowe komunikaty, zarówno na stronie głównej, jak również w poszczególnych podzakładkach.

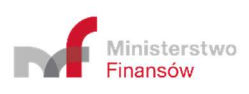

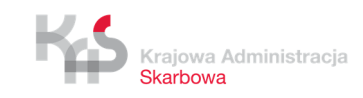

# 5. Menu główne

| odr.mf.gov.pl                                                                                                    |                                                                                                    | <b>1</b> 50                                                                                                    |                                                                                                    |                                                                                                    |           |
|----------------------------------------------------------------------------------------------------|----------------------------------------------------------------------------------------------------|----------------------------------------------------------------------------------------------------|----------------------------------------------------------------------------------------------------|----------------------------------------------------------------------------------------------------|-----------|
| MDR - Narzędzi<br>Informacje o schematach podatkowych                                                                                                    | a                                                                                                    |                                                                                                    | A Przed rozpoczęci<br>podręcznikiem uż                                                                                                    | em korzystania z aplikacji prosimy zapoznač się z<br>tkownika (tdiknij link)                                                                                                    | ×         |
| 1<br>Utwórz dokument +<br>Utwórz dokument pervedny kib uzupełni<br>dokument MDR<br>2<br>2<br>2<br>2<br>2<br>2<br>2<br>2<br>2<br>2<br>2<br>2<br>2                                                                                                    | 2 Podpisz dokument  Podpisem zaufanym                                                                                                    | 3<br>Sprawdź status NSP +<br>Sprawdź poprawność lub wazność<br>6<br>Pobierz UPO +<br>Urzędowe poświadczenie odbionu pliku                                                                                                    |                                                                                                    |                                                                                                    |           |
| Klauzula Informacyjna<br>dograza prateinazana darjot esobowych w zwiąsku z p<br>podatkowym. W zwiąsku z obowajsciem stasowania od do<br>Winisterstwo<br>Finanscow                                                                                                    | yzakazaniam drogą elektroniczną do Szella Krajowej Administra<br>a 28 maja 2018 r<br>Struktury MDR<br>Portal podatkowy<br>Servis DIP Ministerstwa Finansków                                                                                                    | c) Skarbovej informacji lub zaviladomenia o sofernacie<br>Więcos<br>Szukasz pomocy?<br>Skontaktuj się z nami                                                                                                    | 0                                                                                                    |                                                                                                    |           |
| D<br>Klauzula Informat<br>dotycząca przetwarzania dany<br>podatkowym. W związku z obc                                                                                                    | Cyjna<br>ch osobowych w związku z przekazani<br>wiązkiem stosowania od dnia 25 maja                                                                                                    | em drogą elektroniczną do Szefa Kraj<br>2018 r. rozporządzenia Parlamentu E                                                                                                    | wej Administracji Skarbowej info<br>iropejskiego i Rady (UE) 2016/6                                                                                                    | macji lub zawiadomienia o schemacie<br>9 z dnia 27 kwietnia 2016 r. w sprawie                                                                                                    |           |
| ochrony osob nzyczných w zwi<br>rozporcządzenie o ochronie dar<br>Pani/Pana danych osobowych<br>1. Administratorem Pani/P<br>listopada 2016 r. o Krajc<br>siedzibą w Warszawie p<br>2. Minister Finansów oraz<br>3. Podstawę prawną przet<br>r. poz. 800, z późn. zm.<br>4. Pani/Pana dane osobow<br>przekazaniem informacj | Iązku 2 przetwarzaniem danych osobo<br>nych) (Dz. Urz. UE L 119 z 4.05.2016, s<br>oraz o przysługujących Pani/Panu pra<br>ana danych osobowych jest Szef Krajo<br>wej Administracji Skarbowej (Dz. U. z<br>rzy ul. Świętokrzyskiej 12, 00-916 War<br>Szef Krajowej Administracji Skarbowej<br>warzania Pana/Pani danych osobowyc<br>) (art. 6 lit. c RODO).<br>we są przetwarzane w celu wypełnienia<br>i lub zawiadomienia o schemacie poda | wych i w sprawie swooodnego przepły<br>str. 1., z późn. zm.) zwanego dalej "RC<br>wach z tym związanych:<br>wej Administracji Skarbowej, ul. Święt<br>2018 r. poz. 508, z późn. zm.) współa<br>szawa.<br>wyznaczył Inspektora Ochrony Danyc<br>h stanowią obowiązujące przepisy pra<br>obowiązków prawnych ustanowionych<br>tkowym. | vu takoń danych oraz uchylenia<br>DO", poniżej przedstawiamy info<br>wkrzyska 12, Warszawa 00-916. ;<br>ministratorem Pani/Pana danych<br>n, adres e- mail: IOD@mf.gov.pl.<br>va, tj. ustawa z dnia 29 sierpnia<br>w przepisach prawnych, o który | gyrektywy 95/46/Wz (ogoine<br>macje o zasadach przetwarzania<br>Zgodnie z art. 12e ustawy z dnia 16<br>osobowych jest Minister Finansów z<br>1997 r. Ordynacja podatkowa (Dz. U. z 2<br>ch mowa w pkt 3, związanych z | 018       |
| <ol> <li>W związku z przetwarza<br/><ul> <li>mogą być przeka<br/>w interesie public<br/><ul> <li>nie będą podlega</li> <li>Pani/Pana dane osobow</li></ul></li></ul></li></ol>                                                                                                    | niem Pani/Pana danych osobowych w<br>zywane do organów administracji publi<br>zymm, lub w ramach sprawowania wła-<br>ły zautomatyzowanemu podejmowaniu<br>we będą przechowywane przez okres n<br>una danych osobowych w zakresie nież                                                                                                    | celu, o którym mowa w pkt 4, Pani/Pa<br>icznej lub innych podmiotów upoważni<br>dzy publicznej;<br>d decyzji, w tym profilowaniu.<br>iezbędny do realizacji celu określoneg<br>ubędnym do realizacji celu, o którym m                                                                                                    | na dane osobowe:<br>onych na podstawie przepisów pr<br>o w pkt 4, a po tym czasie archiw<br>owa w pkt 4, wynika z obowiązuji                                                                                                    | awa lub wykonujących zadania realizow<br>izowane, zgodnie z obowiązującymi<br>toych przepisów prawa wskazanych w p                                                                                                    | ane<br>kt |
| <ol> <li>Przetwarzane dane oso<br/>dane podane w złożone</li> <li>W związku z przetwarza</li> <li>prawo dostępu di</li> <li>prawo żądania sp</li> <li>prawo żądania og</li> <li>Przysługuje Pani/Panu ti</li> </ol>                                                                                                    | bowe obejmują w szczególności imię i<br>j do Szefa Krajowej Administracji Skart<br>uniem Pani/Pana danych osobowych po<br>o swoich danych osobowych,<br>prostowania swoich danych osobowych<br>praniczenia przetwarzania danych osob<br>akże prawo wniesienia skargi do organ                                                                                                    | nazwisko, PESEL, datę i miejsce urod<br>sowej informacji lub zawiadomieniu o s<br>rzysługują Pani/Panu następujące upra<br>t,<br>sowych.<br>tu nadzorczego, tj. Prezesa Urzędu Or                                                                                                    | zenia, numer i serię dokumentu s<br>chemacie podatkowym.<br>wnienia:<br>hrony Danych Osobowych.                                                                                                    | twierdzającego tożsarność, adres oraz i                                                                                                    | nne       |
|                                                                                                    |                                                                                                    |                                                                                                    |                                                                                                    | Akcept                                                                                                    | uj        |

Na ekranie Menu Głównego wyświetlanych jest siedem kafelków odpowiadających za funkcjonalności Systemu, informacja o możliwości zapoznania się z podręcznikiem użytkownika wraz z linkiem, najczęściej zadawanymi pytaniami i danymi kontaktowymi oraz

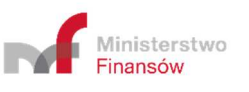

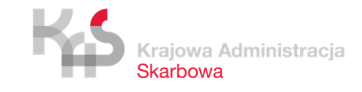

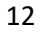

informacja o przetwarzaniu danych, tj. klauzula informacyjna RODO (przejście do poszczególnych kafelków możliwe jest po zaakceptowaniu klauzuli informacyjnej RODO):

- [1] Utwórz dokument pozwala na sporządzenie wybranego dokumentu MDR oraz zapisanie go w formie pliku XML.
- [2] Podpisz dokument pozwala na podpisanie pliku XML Podpisem Zaufanym.

[UWAGA]: System wspiera podpisywanie Podpisem Zaufanym. W celu podpisania pliku kwalifikowanym podpisem elektronicznym w formacie XAdES należy użyć aplikacji zewnętrznej obsługującej podpis elektroniczny np. dostarczonej przez wystawcę kwalifikowanego podpisu elektronicznego.

- [3] Sprawdź status NSP pozwala na sprawdzenie czy numer NSP jest poprawny i ważny.
- [4] Złóż dokument pozwala na wysłanie podpisanego pliku XML dokumentu MDR do Szefa KAS.
- [5] Sprawdź status złożonego dokumentu pozwala na sprawdzenie statusu przetworzenia złożonego dokumentu MDR po przesyłaniu go na bramkę.
- [6] Pobierz UPO pozwala na pobranie Urzędowego Poświadczenia Odbioru (UPO).
- [7] Wizualizacje XML pozwala na wyświetlenie pliku XML w formie zwizualizowanej i wydrukowanie w formie pliku PDF.
- [A] Informacja początkowa informacja o udostępnieniu podręcznika.
- [B] Dane kontaktowe.
- [C] Informacja o najczęściej zadawanych pytaniach.
- [D] Klauzula informacyjna RODO.

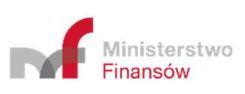

## 6. Sprawdź Status NSP

Zakładka "Sprawdź status NSP" umożliwia zweryfikowanie poprawności i ważności numeru NSP w Systemie MDR .

| Sprawdź status NSP                                                                                   |  |
|----------------------------------------------------------------------------------------------------|--|
| Aby sprawdzić poprawność lub ważność NSP, wpisz jego numer w poniższe pole.  U Wpisz wartość Sprawdź |  |
| Powrót do menu                                                                                       |  |

Aby sprawdzić status numeru schematu podatkowego należy wpisać numer NSP w polu [1] "Wpisz wartość".

| Sprawdź status NSP                                                          |  |  |
|-----------------------------------------------------------------------------|--|--|
| Aby sprawdzić poprawność lub ważność NSP, wpisz jego numer w poniższe pole. |  |  |
| UDR0318486/21                                                               |  |  |
| Powrót do menu                                                              |  |  |

Po wpisaniu numeru aktywuje się przycisk [2] "Sprawdź". Przycisk [3] "Powrót do menu" umożliwia powrót do menu głównego.

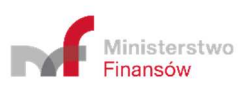

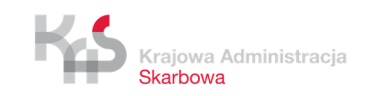

| Sprawdź                                  | Sprawdź status NSP                                                          |  |  |
|------------------------------------------|-----------------------------------------------------------------------------|--|--|
| Aby sprawdzić poprawno                   | Aby sprawdzić poprawność lub ważność NSP, wpisz jego numer w poniższe pole. |  |  |
| MDR0318486/21                            | Sprawdź                                                                     |  |  |
| Status NSP                               |                                                                             |  |  |
| Numer: MDR0318486/21<br>Poprawny - ważny |                                                                             |  |  |
| Powrót do menu                           |                                                                             |  |  |

| Sprawdź status NSP                                                                                                  |  |  |
|----------------------------------------------------------------------------------------------------|--|--|
| Aby sprawdzić poprawność lub ważność NSP, wpisz jego numer w poniższe pole.           MDR0318486/21         Sprawdż |  |  |
| Status NSP                                                                                                    |  |  |
| Numer: MDR0318486/21 Poprawny - unieważniony                                                                        |  |  |
| Powrót do menu                                                                                                    |  |  |

| Sprawdź status NSP                                                          |
|-----------------------------------------------------------------------------|
| Aby sprawdzić poprawność lub ważność NSP, wpisz jego numer w poniższe pole. |
| MDR0318486/21 Sprawdź                                                       |
| Status NSP                                                                  |
| Numer: MDR0318486/21                                                        |
| Numer NSP w trakcie przetwarzania                                           |
| Powrót do menu                                                              |

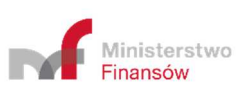

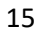

| Sprawdź status NSP                                                                                                    |  |
|----------------------------------------------------------------------------------------------------|--|
| Aby sprawdzić poprawność lub ważność NSP, wpisz jego numer w poniższe pole.          MDR0318486/21       Sprawdź         Błędny numer NSP (Kod 4001)       Sprawdź |  |
| Powrót do menu                                                                                                    |  |

Po kliknięciu w przycisk [2] "Sprawdź", System wyświetla:

- komunikat o statusie NSP "Poprawny ważny", który pojawia się w przypadku wpisania poprawnego numeru, który został nadany przez Szefa KAS,
- komunikat o statusie "Poprawny unieważniony", który pojawia się w przypadku wpisania poprawnego numeru, który został unieważniony przez Szefa KAS,
- komunikat "Numer NSP w trakcie przetwarzania" pojawia się w przypadku wpisania poprawnego numeru, będącego w trakcie procesu nadawania przez Szefa KAS,
- komunikat o błędnym numerze NSP "Błędny numer NSP (Kod 4001)" pojawia się w przypadku wpisania błędnego numeru.

| Sprawdź status NSP                       |                                                       |  |
|------------------------------------------|-------------------------------------------------------|--|
| Aby sprawdzić poprawno                   | ść lub ważność NSP, wpisz jego numer w poniższe pole. |  |
| MDR0318486/21                            | Sprawdź                                               |  |
| Status NSP                               |                                                       |  |
| Numer: MDR0318486/21<br>Poprawny - ważny |                                                       |  |
| 4<br>Powrót do menu                      |                                                       |  |

Przycisk [4] "Powrót do menu" umożliwia powrót do głównego menu.

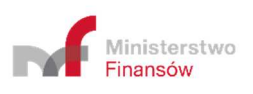

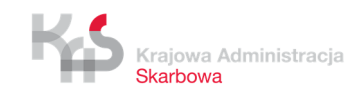

# 7. Utwórz dokument

Zakładka "Utwórz dokument" umożliwia wygenerowanie dokumentu MDR w postaci pliku XML.

7.1 Wybór celu złożenia dokumentu

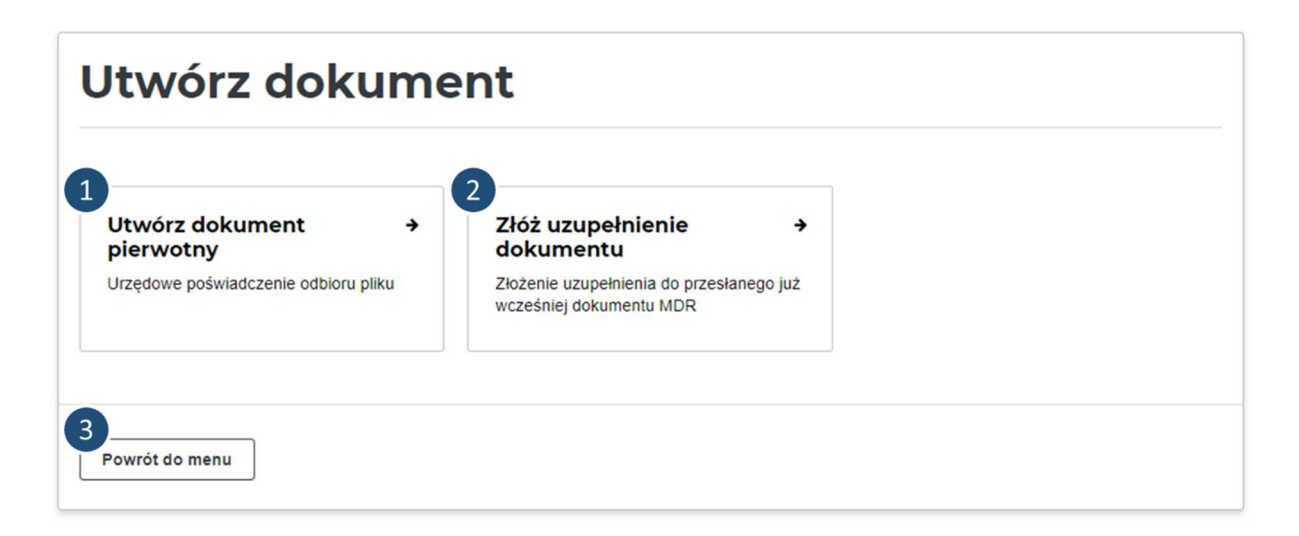

Pierwszy ekran pozwala na wybór celu złożenia dokumentu oraz załadowanie szkicu dokumentu.

Jeśli celem jest:

- złożenie nowego dokumentu należy wybrać przycisk [1] "Utwórz dokument pierwotny". Opis poszczególnych kroków znajduje się w punkcie 7.1.1.
- złożenie uzupełnienia do przesłanego już wcześniej dokumentu MDR należy wybrać przycisk [2] "Złóż uzupełnienie dokumentu". Opis poszczególnych kroków znajduje się w punkcie 7.1.2

Przycisk [3] "Powrót do menu" umożliwia powrót do ekranu głównego menu.

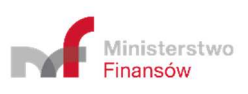

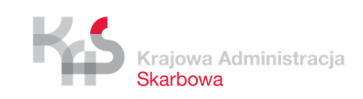

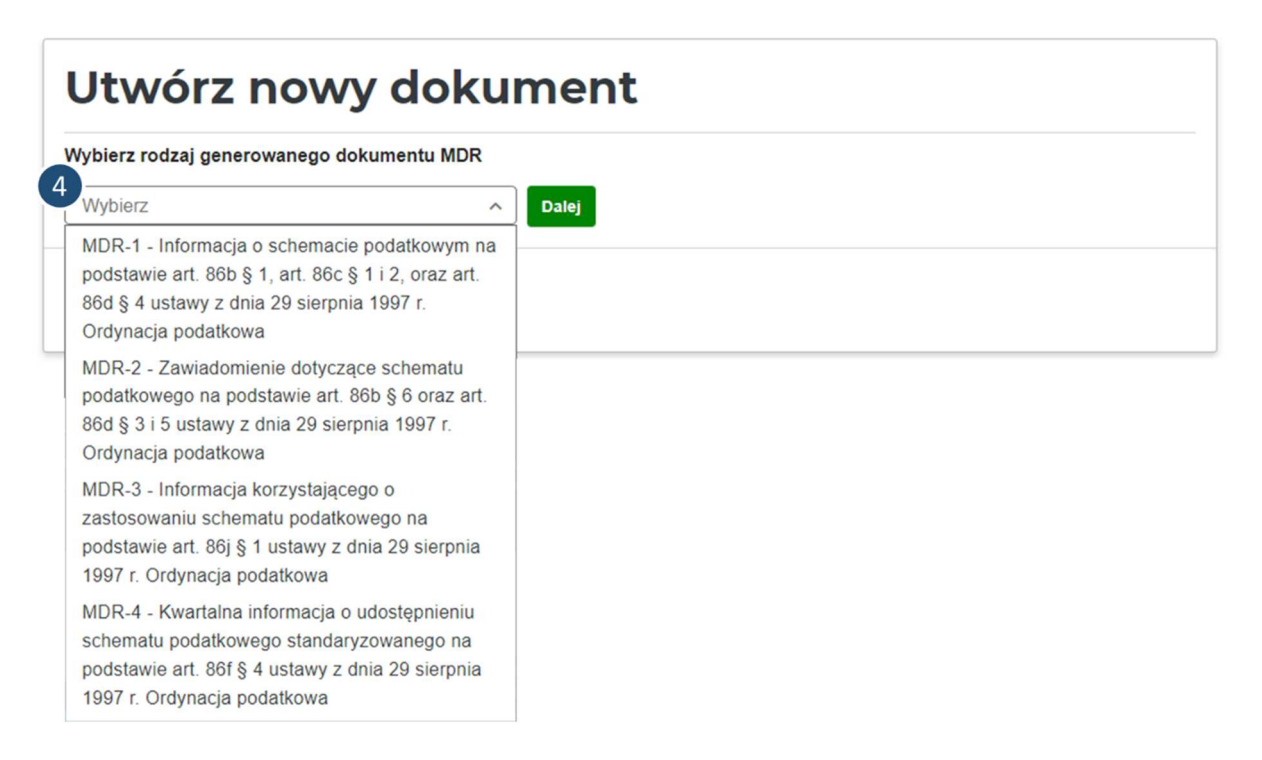

Pierwszy ekran pozwala na wybór rodzaju generowanego dokumentu MDR z [4] listy rozwijanej, celem złożenia dokumentu pierwotnego.

Na liście dostępne są cztery opcje:

- MDR-1 Informacja na podstawie art.86b § 1, art. 86c § 1 i 2, oraz art. 86d § 4 ustawy z dnia 29 sierpnia 1997 r. Ordynacja podatkowa,
- MDR-2 Zawiadomienie dotyczące schematu podatkowego na podstawie art.86b § 6, oraz art. 86d

§ 3 i 5 ustawy z dnia 29 sierpnia 1997 r. Ordynacja podatkowa,

- MDR-3 Informacja korzystającego o schemacie podatkowym na podstawie art.86j § 1 ustawy z dnia 29 sierpnia 1997 r. Ordynacja podatkowa,
- MDR-4 Kwartalna informacja o udostępnieniu schematu podatkowego standaryzowanego na podstawie art.86f § 4 ustawy z dnia 29 sierpnia 1997 r. Ordynacja podatkowa.

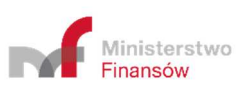

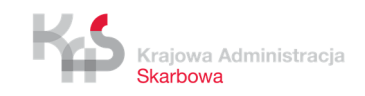

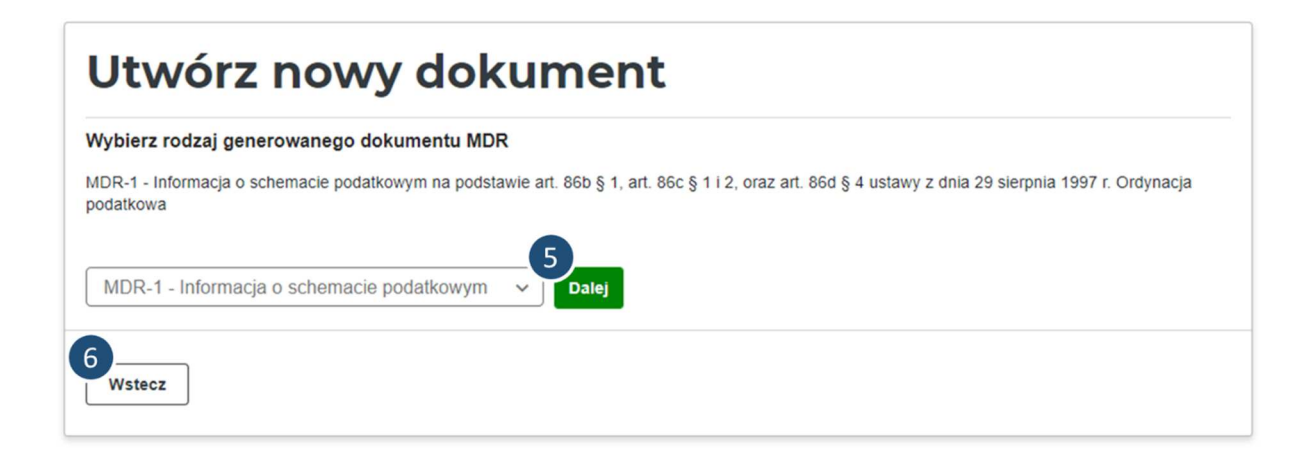

Po wyborze rodzaju generowanego dokumentu można przejść do wprowadzania danych do dokumentu po kliknięciu w przycisk [5] "Dalej". Przycisk [6] "Wstecz" umożliwia powrót do poprzedniego ekranu (Wybierz cel złożenia dokumentu).

Sposób wprowadzania danych do dokumentu został opisany w punkcie 7.2 niniejszego Podręcznika.

# 7.1.2 Cel: Złóż uzupełnienie dokumentu

| /ybierz rodzaj generowanego dokumentu MDR                                                                                                    |                         |  |
|----------------------------------------------------------------------------------------------------|-------------------------|--|
| Nybierz                                                                                                    | ^                       |  |
| MDR-1 - Informacja o schemacie podatko<br>oodstawie art. 86b § 1, art. 86c § 1 i 2, ora<br>36d § 4 ustawy z dnia 29 sierpnia 1997 r.<br>Ordynacja podatkowa    | wym na<br>iz art.       |  |
| VDR-2 - Zawiadomienie dotyczące schem<br>podatkowego na podstawie art. 86b § 6 or<br>36d § 3 i 5 ustawy z dnia 29 sierpnia 1997<br>Ordynacja podatkowa         | atu<br>az art.<br>′r.   |  |
| vIDR-3 - Informacja korzystającego o<br>zastosowaniu schematu podatkowego na<br>podstawie art. 86j § 1 ustawy z dnia 29 sie<br>1997 r. Ordynacja podatkowa     | erpnia                  |  |
| VIDR-4 - Kwartalna informacja o udostępn<br>schematu podatkowego standaryzowaneg<br>podstawie art. 86f § 4 ustawy z dnia 29 sie<br>1007 c. Octuracji podatkowe | ieniu<br>o na<br>erpnia |  |

Pierwszy ekran pozwala na wybór rodzaju generowanego dokumentu MDR z [7] listy rozwijanej.

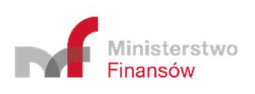

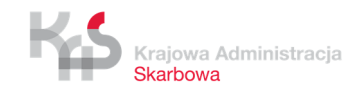

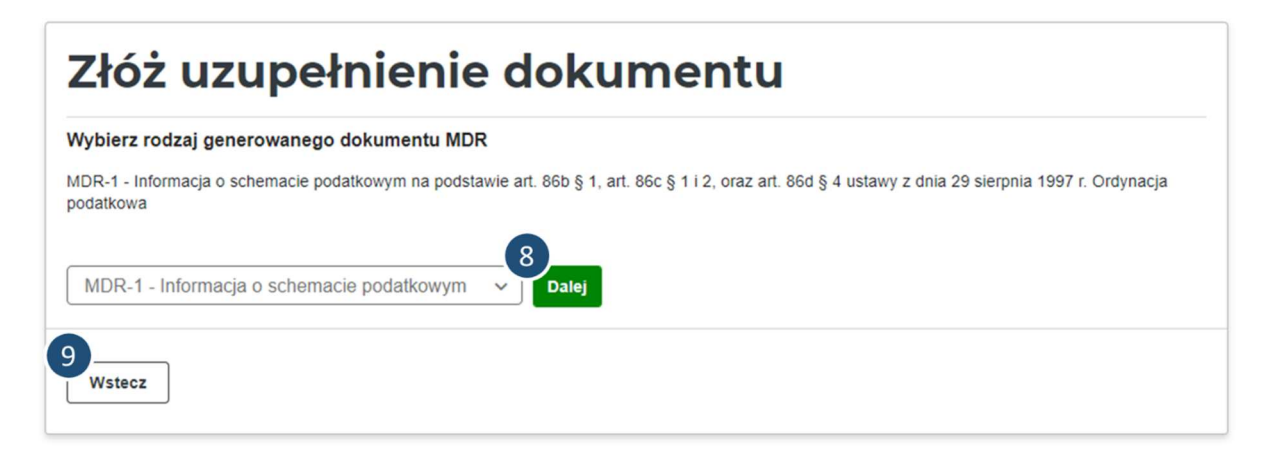

Po wyborze rodzaju generowanego dokumentu można przejść do wprowadzania danych do dokumentu po kliknięciu w przycisk [8] "Dalej". Przycisk [9] "Wstecz" umożliwia powrót do poprzedniego ekranu (Wybierz cel złożenia dokumentu).

Sposób wprowadzania danych do dokumentu został opisany w punkcie 7.2 niniejszego Podręcznika.

### 7.2 Wprowadzenie danych do dokumentu

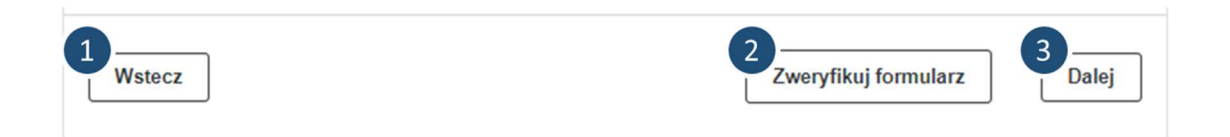

Formularze są podzielone na sekcje. Aby przejść do następnej sekcji należy kliknąć w przycisk [3] "Dalej", aby cofnąć widok do poprzedniej sekcji należy kliknąć w przycisk [1] "Wstecz".

Dodatkowo Użytkownik podczas uzupełniania formularza, ma możliwość zweryfikowania czy wszystkie wymagane pola zostały uzupełnione.

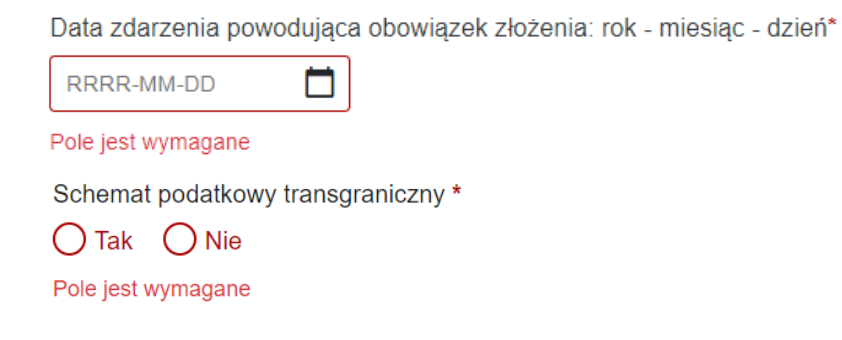

Po kliknięciu w przycisk [2] "Zweryfikuj formularz", wszystkie nieuzupełnione wymagane pola, zostaną oznaczone na czerwono z informacją o wymagalności pola.

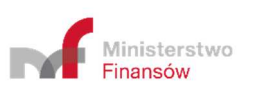

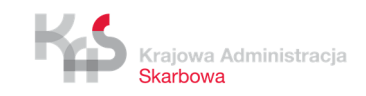

20

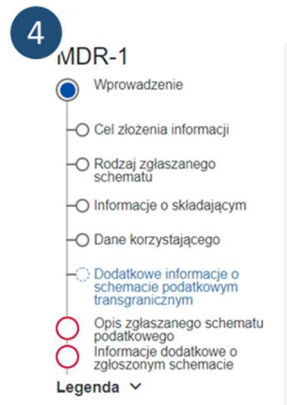

| Informacja na po | dstawie art. 86b § 1, art. 86c § 1 i 2, oraz art. 86d § 4 ustawy z dnia 29 sierpnia 1997 |
|------------------|------------------------------------------------------------------------------------------|
| Ordynacja podatl | iowa                                                                                     |
| Cel złożenia i   | nformacji: Złożenie informacji                                                           |
| Data zdarzenia p | owodująca obowiązek złożenia: rok - miesiąc - dzień*                                     |
|                  |                                                                                          |

Schemat podatkowy standaryzowany \*

W lewym górnym rogu jest dostępna [4] nawigacja z poziomu, której po kliknięciu w wybraną sekcję, zostanie udostępniony jej widok.

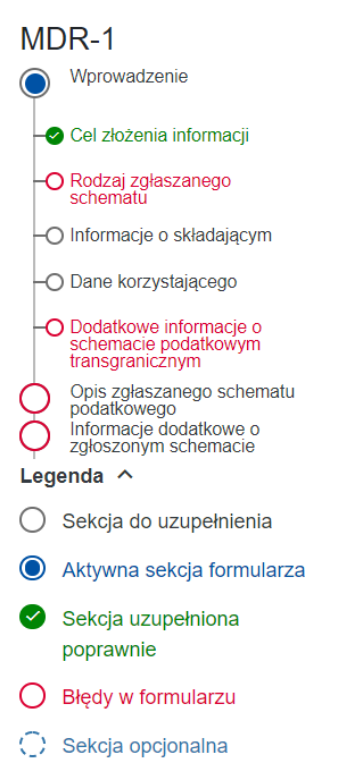

Nawigacja informuje również o tym:

O Sekcja do uzupełnienia

- która sekcja jest do uzupełnienia,

Aktywna sekcja formularza

- na której sekcji aktualnie znajduje się Użytkownik,

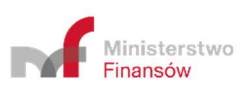

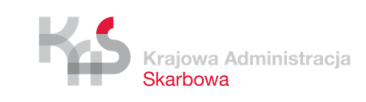

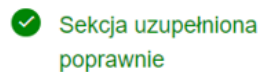

- która sekcja została uzupełniona poprawnie,

O Błędy w formularzu

- w której sekcji znajdują się błędy,

Sekcja opcjonalna

- która sekcja jest opcjonalna.

Dane należy wprowadzać do dokumentu zgodnie z polami dostępnymi na formularzu.

| Ordynacja podatkowa                                                                                                    | art. 86d § 4 ustawy z dnia 29 sierpnia 1997 r.                                              |
|----------------------------------------------------------------------------------------------------|---------------------------------------------------------------------------------------------|
| Cel złożenia informacji: Złożenie informacji                                                                                                   |                                                                                             |
| Data zdarzenia powodująca obowiązek złożenia: rok - mie                                                                                        | siąc - dzień*                                                                               |
| RRR-MM-DD                                                                                                    |                                                                                             |
| Rodzaj zgłaszanego schematu                                                                                                    | — Zwir                                                                                      |
| Schemat podatkowy standaryzowany *                                                                                                    |                                                                                             |
| Schemat podatkowy transgraniczny *                                                                                                    |                                                                                             |
| Czy uzgodnienie dotyczy wyłącznie podatku od wartości d<br>podatku akcyzowego lub ceł, nakładanych na terytorium p<br>86a § 3 OP) *<br>Tak Nie | odanej, w tym podatku od towarów i usług,<br>aństwa członkowskiego Unii Europejskiej? (art. |
| Czy przynajmniej jeden z korzystających spęłnia kryterium                                                                                      | walifikowanego korzystającego zgodnie z art.                                                |
| 86a § 4?*                                                                                                    |                                                                                             |

Pola, których wypełnienie jest obowiązkowe są oznaczone gwiazdką.

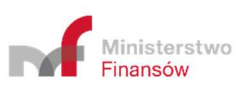

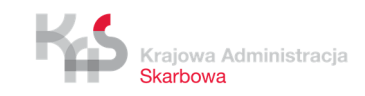

# MDR-1 - Wprowadzenie Informacja na podstawie art. 86b § 1, art. 86c § 1 i 2, oraz art. 86d § 4 ustawy z dnia 29 sierpnia 1997 r. Ordynacja podatkowa Cel złożenia informacji: Złożenie informacji MDR-1 - Wprowadzenie Informacja na podstawie art. 86b § 1, art. 86c § 1 i 2, oraz art. 86d § 4 ustawy z dnia 29 sierpnia 1997 r. Ordynacja podatkowa Cel złożenia informacji: Juzupełnienie informacji. Uwagał W polu 'Dodatkowe wyjaśnienia' należy wskazać powód złożenia uzupełnienia.

[UWAGA]: Formularz automatycznie uzupełnia pole "Cel złożenia informacji" na podstawie poprzednio wybranych opcji tzn.:

- w przypadku wyboru celu złożenia dokumentu "Złożenie dokumentu pierwotnego" w polu formularza pojawia się wartość "Złożenie informacji",
- w przypadku wyboru celu złożenia dokumentu "Złożenie uzupełnienia dokumentu" w polu formularza pojawia się wartość "Uzupełnienie informacji. Uwaga! W polu "Dodatkowe wyjaśnienia" należy wskazać powód złożenia uzupełnienia".

Pole "Cel złożenia informacji" nie jest dostępne do edycji.

Data zdarzenia powodująca obowiązek złożenia: rok - miesiąc - dzień\*

RRRR-MM-DD

Daty uzupełniane są w formacie RRRR-MM-DD, gdzie R oznacza rok, M – miesiąc, a D – dzień. Pola z datami posiadają ograniczony zakres dopuszczalnych wartości.

Data zdarzenia powodująca obowiązek złożenia: rok - miesiąc - dzień\*

 RRR-MM-DD

 Czerwiec - 2018

 P
 W Ś C P S N

 28
 29
 30
 31
 1
 2
 3

 4
 5
 6
 7
 8
 9
 10

 11
 12
 13
 14
 15
 16
 17

 18
 19
 20
 21
 22
 23
 24

 25
 26
 27
 28
 29
 30
 1

 2
 3
 4
 5
 6
 7
 8

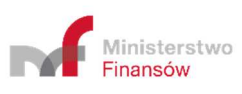

23

Wpisanie lub wybranie daty spoza zakresu (tj. od 2018-06-26 do 2030-12-31) nie jest możliwe.

| Rodzaj zgłaszanego schematu                                                                                                    | – Zwiń           |
|----------------------------------------------------------------------------------------------------|------------------|
| Schemat podatkowy standaryzowany *                                                                                                    |                  |
| Schemat podatkowy transgraniczny *                                                                                                    |                  |
| Czy uzgodnienie dotyczy wyłącznie podatku od wartości dodanej, w tym podatku od towarów i usłu<br>podatku akcyzowego lub ceł, nakładanych na terytorium państwa członkowskiego Unii Europejskie<br>86a § 3 OP)* | ug,<br>9j? (art. |

W Systemie MDR istnieją pola wyboru, umożliwiające oznaczenie wartości TAK lub NIE dla danej opcji. Domyślnie pola są puste. Aby odznaczyć zaznaczoną wartość należy ponownie kliknąć w pole wyboru.

| Do schematu podatkowego zastosowanie ma umowa o<br>unikaniu podwójnego opodatkowania (wskaż umowę o<br>unikaniu podwójnego opodatkowania).                                                                             | – <b>Z</b> wiń |
|----------------------------------------------------------------------------------------------------|----------------|
| Nie dotyczy                                                                                                    |                |
| Umowa między Rządem Rzeczypospolitej Polskiej a Rządem Republiki Albanii w sprawie unikania<br>podwójnego opodatkowania w zakresie podatków od dochodu i majątku, sporządzona w Warszawie<br>5.03.1993 r. *<br>Tak Nie | e dnia         |

Konwencja między Rządem Rzeczypospolitej Polskiej a Rządem Algierskiej Republiki Ludowo-Demokratycznej w sprawie unikania podwójnego opodatkowania i ustalenia zasad wzajemnej pomocy w zakresie podatków od dochodu i od majątku \*

| - |     | $\frown$ |  |
|---|-----|----------|--|
| ) | Tak | () Nio   |  |
|   | Ian |          |  |
|   |     |          |  |

Konwencja między Rzeczpospolitą Polską a Królestwem Arabii Saudyjskiej w sprawie unikania podwójnego opodatkowania i zapobiegania uchylaniu się od opodatkowania w zakresie podatków od dochodu oraz Protokół do tej Konwencji, podpisane w Rijadzie dnia 22.02.2011 r. \*

◯ Tak ◯ Nie

Istnieje również przycisk "Nie dotyczy", znajdujący się w części dotyczącej wskazania umów o unikaniu podwójnego opodatkowania. Umożliwia on automatyczne ustawienie wartości NIE dla wszystkich umów.

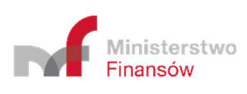

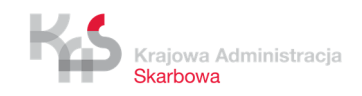

| Do schematu podatkowego zastosowanie ma umowa o<br>unikaniu podwójnego opodatkowania (wskaż umowę o<br>unikaniu podwójnego opodatkowania).                                                                                                    |
|----------------------------------------------------------------------------------------------------|
| Nie dotyczy                                                                                                    |
| Umowa między Rządem Rzeczypospolitej Polskiej a Rządem Republiki Albanii w sprawie unikania podwójnego opodatkowania w zakresie podatków od dochodu i majątku, sporządzona w Warszawie dnia 5.03.1993 r. *                                                                |
| Konwencja między Rządem Rzeczypospolitej Polskiej a Rządem Algierskiej Republiki Ludowo-<br>Demokratycznej w sprawie unikania podwójnego opodatkowania i ustalenia zasad wzajemnej pomocy w<br>zakresie podatków od dochodu i od majątku *                                |
| Konwencja między Rzeczpospolitą Polską a Królestwem Arabii Saudyjskiej w sprawie unikania podwójnego opodatkowania i zapobiegania uchylaniu się od opodatkowania w zakresie podatków od dochodu oraz Protokół do tej Konwencji, podpisane w Rijadzie dnia 22.02.2011 r. * |
| Do schematu podatkowego zastosowanie ma umowa o<br>unikaniu podwójnego opodatkowania (wskaż umowę o<br>unikaniu podwójnego opodatkowania).                                                                                                    |

Dostępne są również przyciski "Zwiń" i "Rozwiń". Przycisk "Zwiń" ukrywa wszystkie pola w danej podsekcji, a przycisk "Rozwiń" rozwija wszystkie pola w danej podsekcji.

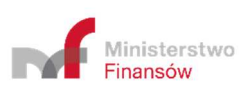

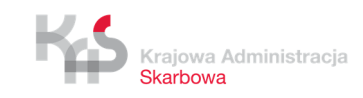

Wskazanie dokonanych czynności, które skutkowały przekazaniem informacji o schemacie podatkowym \*

Dodaj treść Usuń czynność Wskazanie dokonanych czynności, które skutkowały przekazaniem informacji o schemacie podatkowym \* Dodaj treść Usuń czynność Wskazanie dokonanych czynności, które skutkowały przekazaniem informacji o Dodaj kolejną czynność schemacie podatkowym Podmioty powiązane z korzystającym zgodnie z art. 86a § 1 pkt 7 o których mowa w art. 86f § 1 pkt 1 Usuń korzystającego Wskazanie danych korzystającego lub informacji o obowiązku zachowania prawnie chronionej tajemnicy zawodowej\* Wybierz Wskazanie dokonanych czynności, które skutkowały przekazaniem informacji o schemacie podatkowym, wraz ze wskazaniem dnia, w którym została lub zostanie dokonana pierwsza czynność, służąca wdrożeniu Dzień, w którym została lub zostanie dokonana pierwsza czynność służąca wdrożeniu tego schematu\* RRRR-MM-DD Wskazanie dokonanych czynności, które skutkowały przekazaniem informacji o schemacie podatkowym \* Dodaj treść Wskazanie dokonanych czynności, które skutkowały przekazaniem informacji o Dodaj kolejną czynność schemacie podatkowym Podmioty powiązane z korzystającym zgodnie z art. 86a § 1 pkt 7 o których mowa w art. 86f § 1 pkt 1 Usuń korzystającego Dane korzystającego, któremu udostępniony został schemat podatkowy inny niż standaryzowany albo korzystającego, który jest lub był pierwszym Dodaj kolejnego

W dokumentach MDR-1, MDR-3 i MDR-4 niektóre sekcje mogą być wypełnione kilka razy. Aby powielić sekcję należy wybrać przycisk dodawania kolejnej sekcji. Za pomocą przycisku usuwania można usunąć dodaną sekcję. Przyciski zawierają informację jaka sekcja zostanie powielona lub usunieta.

podmiotem, któremu promotor lub wspomagający udostępnił schemat

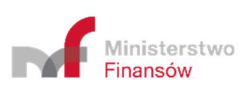

standaryzowany

korzystającego

. .

| Podmioty powiązane z promotorem                                                                                                    | – Zwiń            |
|----------------------------------------------------------------------------------------------------|-------------------|
| Podmioty powiązane z promotorem, który przekazuje informację, zgodnie z art. 86a par<br>których mowa w art. 86f par. 1 pkt 1                           | . 1 pkt 7, o      |
| Wskazanie innych podmiotów uczestniczących w schemacie podatkowym                                                                                      | – Zwiń            |
| Wskazanie innych podmiotów uczestniczących w schemacie podatkowym, mających uc<br>schemacie podatkowym lub na które może mieć wpływ schemat podatkowy  | zestniczyć w      |
| Podmioty powiązane z promotorem                                                                                                    | – Zwiń            |
| Podmioty powiązane z promotorem, który przekazuje informację, zgodnie z art. 86a §<br>których mowa w art. 86f § 1 pkt 1                                | 1 pkt 7, o        |
| Dane identyfikacyjne podmiotu*                                                                                                    |                   |
| Wybierz                                                                                                    | ~                 |
| Adres zamieszkania / siedziby*                                                                                                    |                   |
| Wybierz                                                                                                    | ~                 |
| Dodaj kolejny podmiot         Podmioty powiązane z promotorem, który przekazuje informacj           86a § 1 pkt 7, o których mowa w art. 86f § 1 pkt 1 | ę, zgodnie z art. |
| Wskazanie innych podmiotów uczestniczących w schemacie podatkowym                                                                                      | – Zwiń            |
| Wskazanie innych podmiotów uczestniczących w schemacie podatkowym, mających u                                                                          | czestniczyć w     |

schemacie podatkowym lub na które może mieć wpływ schemat podatkowy

W Systemie MDR istnieją również pola typu "checkbox". Po ich zaznaczeniu pojawiają się dodatkowe pola do wypełnienia. Obowiązkowość wypełnienia tych pól wynika z przepisów prawa.

W nowej schemie 2.0 została wprowadzona automatyczna kontrola zależności wprowadzanych pól (walidacji biznesowych). Jeżeli uzupełniane pola będą się wykluczać, bądź jakieś pola nie zostaną uzupełnione, w trakcie wypełniania dokumentu mogą pojawić się następujące komunikaty błędów:

 Kod błędu: 2201 - "Jeśli wskazano że schemat podatkowy dotyczy wyłącznie podatku od wartości dodanej, w tym podatku od towarów i usług, podatku akcyzowego lub ceł, nakładanych na terytorium państwa członkowskiego Unii Europejskiej to nie jest schematem podatkowym transgranicznym." - schematem podatkowym transgranicznym nie może być schemat dotyczący wyłącznie podatku od wartości dodanej, w tym podatku od towarów i usług, podatku akcyzowego lub ceł, nakładanych na terytorium państwa członkowskiego Unii Europejskiej

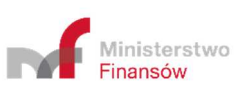

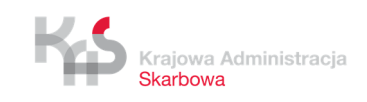

- Kod błędu: 2202 "Jeśli wskazano że schemat podatkowy jest transgraniczny to powinien posiadać szczególną cechę rozpoznawczą lub posiadać co najmniej ogólną cechę rozpoznawczą wymienioną w art. 86a par. 1 pkt 6 lit. a-h i spełniać kryterium głównej korzyści." - schematem podatkowym transgranicznym nie może być schemat który nie posiada szczególnej cechy rozpoznawczej lub nie posiada co najmniej ogólnej cechy rozpoznawczej wymienionej w art. 86a par. 1 pkt 6 lit. a-h i nie spełnia kryterium głównej korzyści.
- Kod błędu 2203 -"Schemat podatkowy inny niż transgraniczny powinien posiadać szczególną cechę rozpoznawczą, inną szczególną cechę rozpoznawczą lub posiadać ogólną cechę rozpoznawczą i spełniać kryterium głównej korzyści." - schematem podatkowym innym niż transgraniczny nie może być schemat który nie posiada szczególnej cechy rozpoznawczej, innej szczególnej cechy rozpoznawczej lub nie posiada ogólnej cechy rozpoznawczej i nie spełnia kryterium głównej korzyści.
- Kod błędu: 2204 "Pole "Transgraniczne" jest obowiązkowe, gdy schemat podatkowy jest transgraniczny." – schemat podatkowy transgraniczny musi mieć obowiązkowo wypełniony element "Transgraniczne".
- Kod błędu: 2205 "W polu "SchematDotyczyPanstw" należy wskazać co najmniej dwa państwa, przy czym musi być podane choć jedno państwo członkowskie UE." schematem podatkowym transgranicznym nie może być schemat w którym w polu "SchematDotyczyPanstw" w elemencie "Transgraniczne" nie podano choć jednego państwa członkowskiego UE.
- Kod błędu: 2206 "W przypadku złożenia uzupełnienia wypełnienie pola "DodatkoweWyjasnienia" jest obowiązkowe." - składane uzupełnienie wymaga dodatkowych wyjaśnień powodu złożenia w polu "DodatkoweWyjasnienia".
- Kod błędu: 2207 "Jeśli składającym jest korzystający to musi on również podać swoje dane w polu "DaneKorzystajacego" - składający dokument, raportujący schemat podatkowy, będący korzystającym musi obowiązkowo podać swoje dane w elemencie "DaneSkladajacego" oraz w elemencie "DaneKorzystajacego".
- Kod błędu: 2208 "Pole "Transgraniczne" jest obowiązkowe, gdy schemat podatkowy jest transgraniczny i nie posiada NSP lub posiada NSP i modyfikuje dane zawarte w potwierdzeniu nadania NSP dla zapewnienia ich zgodności ze stanem rzeczywistym."
- Kod błędu: 2209 "Jeśli składający nie posiada NSP to pola: RodzajInformacji, OpisSchematu, PelnyOpisSchematu, InfoDodatkowe, DoręczenieElektroniczne - są obowiązkowe." – składający dokument, raportujący schemat podatkowy nie posiadający numeru NSP, musi obowiązkowo wypełnić elementy: "RodzajInformacji", "OpisSchematu", "PelnyOpisSchematu", "InfoDodatkowe", "DoręczenieElektroniczne".

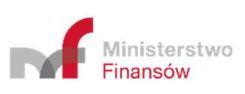

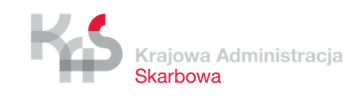

| Adres ePUAP do doręczenia                                                         | — Zwiń |
|-----------------------------------------------------------------------------------|--------|
| Adres skrzynki ePUAP *                                                            |        |
| Dodaj treść                                                                       |        |
| Adres skrzynki ePUAP musi być zgodny ze wzorem - /nazwa_uzytkownika/nazwa_skrytki |        |

[UWAGA]: Adres skrzynki ePUAP należy wprowadzić w formacie /3-100 znaków /2-100 znaków. Dozwolone znaki to: cyfry od 0 do 9 oraz małe i wielkie litery alfabetu angielskiego. W adresie nie mogą znajdować się litery: ą, ć, ę, ł, ń, ó, ś, ż, ź, znaki specjalne, np.: !, @, \$, & oraz spacje. Dla poprawności wskazanego adresu ePUAP znaczenie ma właściwe wpisanie małych i dużych liter.

|        |                      | ß              |
|--------|----------------------|----------------|
| Wstecz | Zweryfikuj formularz | Wygeneruj plik |
|        |                      |                |

W ostatniej sekcji dostępny jest przycisk [5] "Wygeneruj plik". Po kliknięciu w przycisk system zweryfikuje walidacje biznesowe w formularzu.

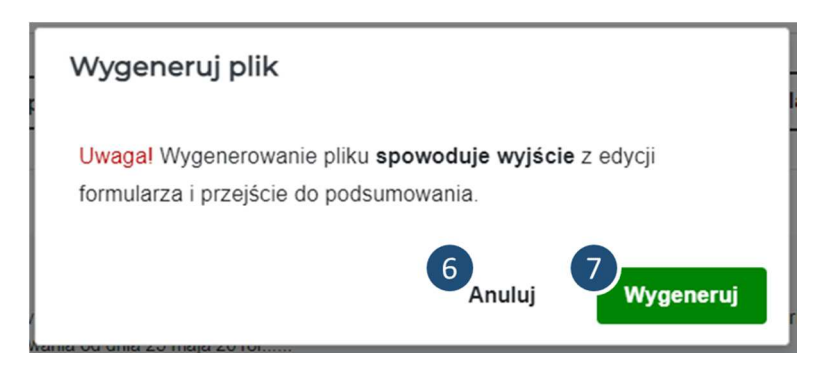

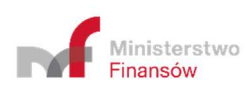

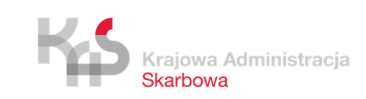

| <ul> <li>W celu jego wysłania należy podpisać dokument MDR.</li> <li>Złożenie podpisu jest możliwe przy użyciu:</li> <li>aplikacji dostarczonej przez dostawcę kwalifikowanego podpisu elektronicznego lub innej zgodnej aplikacji komercyjnej (w przypadku podpisywania podpisem kwalifikowanym)</li> <li>podpisu zaufanego - Podpisz dokument Podpisem Zaufanym</li> </ul> | 1 | Dokument MDR został wygenerowany.                                                                                                    |
|----------------------------------------------------------------------------------------------------|---|----------------------------------------------------------------------------------------------------|
| <ul> <li>Złożenie podpisu jest możliwe przy użyciu:</li> <li>aplikacji dostarczonej przez dostawcę kwalifikowanego podpisu elektronicznego lub innej zgodnej aplikacji komercyjnej (w przypadku podpisywania podpisem kwalifikowanym)</li> <li>podpisu zaufanego - Podpisz dokument Podpisem Zaufanym</li> </ul>                                                             |   | W celu jego wysłania należy podpisać dokument MDR.                                                                                                    |
| <ul> <li>aplikacji dostarczonej przez dostawcę kwalifikowanego podpisu elektronicznego lub innej zgodnej aplikacji komercyjnej (w przypadku podpisywania podpisem kwalifikowanym)</li> <li>podpisu zaufanego - Podpisz dokument Podpisem Zaufanym</li> </ul>                                                                                                    |   | Złożenie podpisu jest możliwe przy użyciu:                                                                                                    |
|                                                                                                    |   | <ul> <li>aplikacji dostarczonej przez dostawcę kwalifikowanego podpisu elektronicznego lub innej zgodnej aplikacji komercyjnej (w przypadku podpisywania podpisem kwalifikowanym)</li> <li>podpisu zaufanego - Podpisz dokument Podpisem Zaufanym</li> </ul> |
| W celu wysłania podpisanego dokumentu MDR                                                                                                    | Ð | W celu wysłania podpisanego dokumentu MDR                                                                                                    |

Jeżeli weryfikacja przebiegła pozytywnie, System wyświetli komunikat informujący, że wygenerowanie pliku spowoduje wyjście z edycji formularza i przejście do podsumowania. Po kliknięciu w przycisk [6] "Anuluj", System wróci do widoku edycji formularza. Po kliknięciu w przycisk [7] "Wygeneruj", System zapisze dokument MDR w formie pliku XML we wskazanej przez Użytkownika lokalizacji lub zgodnie z ustawieniami przeglądarki internetowej i wyświetli widok podsumowania.

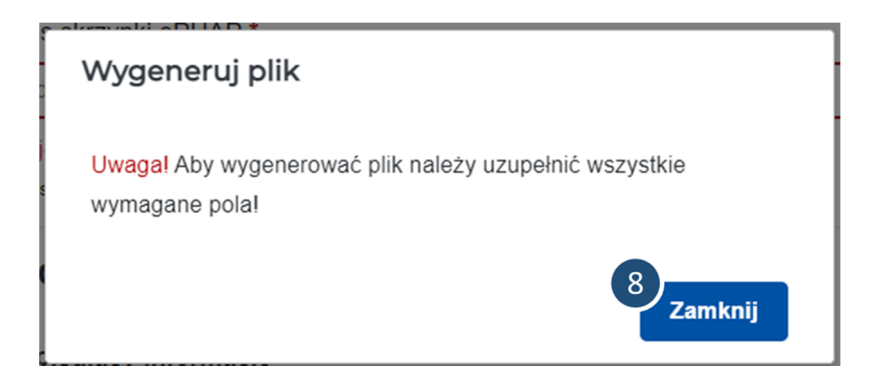

Jeżeli weryfikacja przebiegła negatywnie, System wyświetli komunikat informujący o konieczności uzupełnienia wszystkich wymaganych pól. Po kliknięciu w przycisk [8] "Zamknij" system wróci do widoku edycji formularza z oznaczonymi na czerwono nieuzupełnionymi wymaganymi polami.

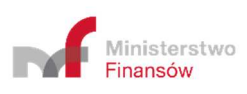

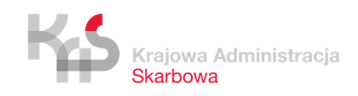

# 8. Podpisz dokument Podpisem Zaufanym

Zakładka "Podpisz dokument Podpisem Zaufanym" przekierowuje do zewnętrznego serwisu Profilu Zaufanego (<u>https://pz.gov.pl/pz/index</u>), w celu podpisania pliku XML podpisem zaufanym.

| unkcjonalność umo<br>dministracji Skarbo | użliwia wyłącznie podpisanie pliku XML, nie umożliwia jego złożenia do Szefa Krajowej<br>owej. W celu złożenia dokumentu należy użyć opcji "Złóż dokument". |
|------------------------------------------|----------------------------------------------------------------------------------------------------|
| Wybierz plik                             |                                                                                                    |
| ącz plik (maksymalny r                   | rozmiar pliku 10MB)                                                                                                    |
| Podpisz dokument                         |                                                                                                    |

Po wciśnięciu przycisku [1] "Wybierz plik" otworzy się okno, w którym należy wskazać lokalizację podpisywanego pliku XML.

| Podpisz                                                                          | dokument Podpisem Zaufanym                                                                                                    |
|----------------------------------------------------------------------------------|----------------------------------------------------------------------------------------------------|
| unkcjonalność umo<br>Administracji Skarbo<br>Nazwa pliku: b87123<br>Wybierz plik | żliwia wyłącznie podpisanie pliku XML, nie umożliwia jego złożenia do Szefa Krajowej<br>wej. W celu złożenia dokumentu należy użyć opcji "Złóż dokument".<br>I8ef2b455086a08dcbb3d1e8d8.xml |
| Podpisz dokument                                                                 |                                                                                                    |
| Powrót do menu                                                                   |                                                                                                    |

Po wskazaniu pliku i wciśnięciu przycisku [2] "Podpisz plik", System przekieruje Użytkownika na stronę Profilu Zaufanego.

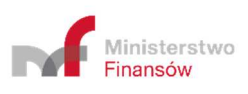

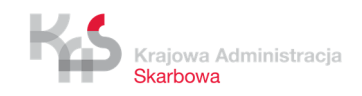

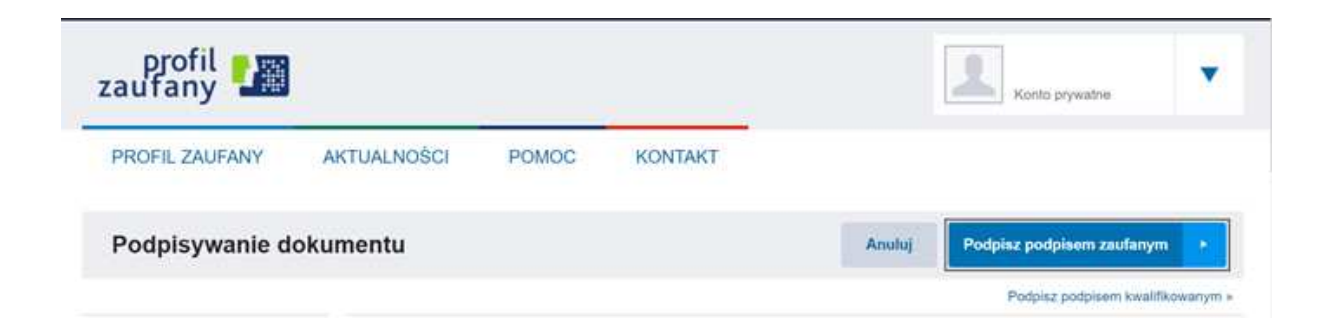

Po zalogowaniu się na stronie Profilu Zaufanego, Użytkownik będzie mógł podpisać plik XML.

Po podpisaniu pliku System MDR wyświetli komunikat o zakończonym procesie podpisywania pliku i Użytkownik będzie mógł wskazać miejsce, w którym plik ma zostać zapisany lub plik zapisze się w domyślnej lokalizacji, zgodnie z ustawieniami przeglądarki.

[UWAGA]: Po podpisaniu pliku, użytkownik nie zostanie automatycznie wylogowany z konta "Profilu Zaufanego". Oznacza to, że podczas podpisywania kolejnego pliku, na stronie Profilu Zaufanego wciąż będzie zalogowany ostatnio podpisujący użytkownik.

Plik po podpisaniu zostanie automatycznie zapisany w domyślnej lokalizacji wskazanej w przeglądarce lub Użytkownik będzie mógł wskazać miejsce, w którym plik ma zostać zapisany.

System nie podmieni pierwotnego pliku (niepodpisanego) w lokalizacji, w której był przed podpisem.

System nie wczyta również automatycznie podpisanego pliku w celu jego wysyłki. Oznacza to, że przy wysyłce pliku konieczne będzie wskazanie lokalizacji pliku.

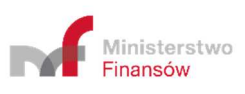

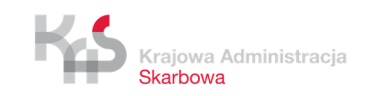

# 9. Złóż dokument

Zakładka "Złóż dokument" umożliwia przesłanie prawidłowo wygenerowanego i podpisanego pliku XML do Szefa KAS.

### 9.1 Podaj adres email

| Złóż dokument                                                                                                    |  |
|----------------------------------------------------------------------------------------------------|--|
| Adres email*                                                                                                    |  |
| Adres email                                                                                                    |  |
| Powtórz adres email*                                                                                                    |  |
| Powtórz adres email                                                                                                    |  |
| iałącz dokument MDR*<br>'.xml,*xades, maksymalny rozmiar pliku 10MB)<br>Wybierz plik<br>Dokacz pliki z podpisami zewnetrznymi (opcionalne)* |  |
| .xml, *.xades, max 10MB)                                                                                                    |  |
| Wybierz plik                                                                                                    |  |
| Powrót do menu                                                                                                    |  |

Po wpisaniu adresu email w polu [1] "Adres email", należy powtórzyć adres email w polu [2] "Powtórz adres email". Adresy w obu polach muszą być takie same. Adres email podawany jest w celu komunikacji Systemu z użytkownikiem (wysyłanie potwierdzenia złożenia dokumentu oraz informacji o możliwości pobrania UPO). Nie należy w tych polach wpisywać adresu ePUAP.

Jeśli podane adresy nie będą takie same wyświetli się komunikat informujący, że podane adresy email nie są identyczne.

Jeśli adres nie będzie zgodny z wymaganą strukturą (co najmniej jeden znak @ co najmniej jeden znak . dwa znaki) pojawi się komunikat, że podany adres email jest błędny.

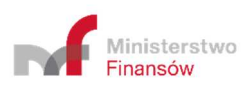

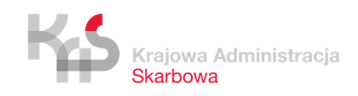

### 9.2 Wybierz plik

9.2.1 Dodawanie pliku z podpisem wewnętrznym

| Złóż dokument                                                         |  |
|-----------------------------------------------------------------------|--|
| Adres email*                                                          |  |
| 1961@025X196X                                                         |  |
| Powtórz adres email*                                                  |  |
| 1001@02511/06X                                                        |  |
| Załącz dokument MDR*<br>(*.xml,*xades, maksymalny rozmiar pliku 10MB) |  |
| Wybierz plik                                                          |  |
| Dołącz pliki z podpisami zewnętrznymi (opcjonalne)*                   |  |
| (*.xml, *.xades, max 10MB)                                            |  |
| Wybierz plik                                                          |  |
| Powrót do menu                                                        |  |

Po wciśnięciu przycisku [3] "Wybierz plik" w sekcji "Załącz dokument MDR" otworzy się okno, w którym należy wskazać lokalizację podpisanego pliku XML zawierającego dokument MDR.

| Złóż                                                                                               | dokun                                                                       | nent                                                                                             |                                                          |                   |                                           |   |  |
|----------------------------------------------------------------------------------------------------|-----------------------------------------------------------------------------|--------------------------------------------------------------------------------------------------|----------------------------------------------------------|-------------------|-------------------------------------------|---|--|
| Otwieranie<br>→ 、 ↑ 🚺 → Ten ko                                                                     | mputer > Pulpit > Formular                                                  | ze MDR                                                                                           | <ul><li>v</li></ul>                                      | Przeszukaj: Formu | larze M                                   | × |  |
| rganizuj 👻 Nowy folder                                                                             |                                                                             |                                                                                                  |                                                          |                   |                                           | • |  |
| Nazwa                                                                                              | ^                                                                           | Data modyfikacji                                                                                 | Тур                                                      | Rozmiar           |                                           |   |  |
| Sz<br>MDR-1_2021-6<br>OI<br>MDR-1_2021-6<br>MDR-1_2021-6<br>I<br>MDR-1_2021-6<br>I<br>MDR-1_2021-6 | 9_16_48.xml<br>15_13_11.xml<br>15_16_06.xml<br>23_10_51.xml<br>23_10_52.xml | 09.06.2021 16:48<br>15.06.2021 13:11<br>15.06.2021 16:06<br>23.06.2021 10:51<br>23.06.2021 10:53 | Plik XML<br>Plik XML<br>Plik XML<br>Plik XML<br>Plik XML |                   | 25 KB<br>11 KB<br>11 KB<br>11 KB<br>11 KB |   |  |
|                                                                                                    |                                                                             |                                                                                                  |                                                          |                   |                                           |   |  |
| i I<br>i i<br>Sin                                                                                  |                                                                             |                                                                                                  |                                                          |                   |                                           |   |  |
| Nazwa p                                                                                            | iku:                                                                        |                                                                                                  | → Pliki                                                  | niestandardowe (* | xml;*.x                                   | ~ |  |

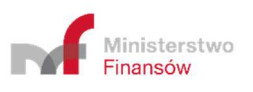

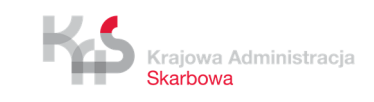

### 9.2.2 Dodawanie pliku z podpisem zewnętrznym

Aby złożyć pliki z podpisami zewnętrznymi należy dodać plik MDR za pomocą przycisku [3] "Wybierz plik" w sekcji "Załącz dokument MDR" (sposób dodawania pliku został opisany w pkt 9.2.1 przedmiotowego podręcznika).

| Złóż dokument                                                                                                    |  |
|----------------------------------------------------------------------------------------------------|--|
| Adres email*                                                                                                    |  |
| XARA CONTRACT CONTRACT |  |
| Powtórz adres email*                                                                                                    |  |
| XARY WARK                                                                                                    |  |
| Załącz dokument MDR*<br>(*.xml,*xades, maksymalny rozmiar pliku 10MB)                                                                                                    |  |
| Wybierz plik                                                                                                    |  |
| Dołącz pliki z podpisami zewnętrznymi (opcjonalne)*                                                                                                    |  |
| Wybierz plik                                                                                                    |  |
| Powrót do menu                                                                                                    |  |

Następnie należy wcisnąć przycisk [4] "Wybierz plik" w sekcji "Dołącz pliki z podpisem zewnętrznym (opcjonalne)". Po wciśnięciu przycisku [4] otworzy się okno, w którym należy wskazać lokalizację pliku podpisu zewnętrznego.

| - → · ↑ ↑ I en komputer > Pulpit > Podpis zewnętrzny_MDR · Č                                                                              |                                                     |                                               |                  |   |                        | ×      |  |
|----------------------------------------------------------------------------------------------------|-----------------------------------------------------|-----------------------------------------------|------------------|---|------------------------|--------|--|
| Organizuj ▼ Nowyfolder                                                                                                    | > • 🛧 📕 >                                           | Ten komputer > Pulpit > Podpis zewnętrzny_MDR | ~                | 0 | Przeszukaj: Podpis zev | vnętrz |  |
| Nazwa     Data modyfikacji     Typ     Rozn                                                                                               | Organizuj 👻 Nowy                                    | r folder                                      |                  |   | BH • []                | 0      |  |
| <ul> <li>Ayoki doucep</li> <li>Podpis zewnętrzny_MDR: 26.04.2021 12:28</li> <li>Płik XADES</li> <li>Ten komputer</li> <li>Sieć</li> </ul> | the Constant of States of States                    | Nazwa                                         | Data modyfikacji |   | Тур                    | Rozn   |  |
| Sieć                                                                                                    | <ul> <li>Szybki döstép</li> <li>OneDrive</li> </ul> | 🥁 Podpis zewnętrzny_MDR                       | 26.04.2021 12:28 |   | Plik XADES             |        |  |
| Sieć                                                                                                    | 🤜 Ten komputer                                      |                                               |                  |   |                        |        |  |
|                                                                                                    |                                                     |                                               |                  |   |                        |        |  |

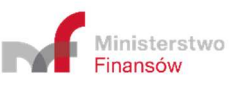

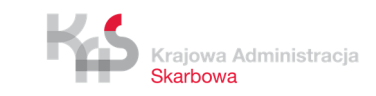

35

# 9.3 Prześlij plik

| Złóż dokument                                                         |                        |
|-----------------------------------------------------------------------|------------------------|
| Adres email*                                                          |                        |
| lesi@testilest                                                        |                        |
| Powtórz adres email*                                                  |                        |
| Jeesk@deak.leek                                                       |                        |
| Załącz dokument MDR*<br>(*.xml,*xades, maksymalny rozmiar pliku 10MB) |                        |
| mdr_20205151451.xml                                                   |                        |
| Wybierz plik                                                          |                        |
| Dołącz pliki z podpisami zewnętrznymi (opcjonalne)*                   |                        |
| (*.xml, *.xades, max 10MB)<br>Wybierz plik                            |                        |
|                                                                       |                        |
| Powrót do menu                                                        | 5<br>Prześlij dokument |

Po wczytaniu pliku w formacie .XML lub .XADES aktywuje się przycisk [5] "Prześlij dokument". Przycisk [6] "Powrót do menu" umożliwia powrót do głównego menu.

[UWAGA]: Przycisk [5] "Prześlij dokument" aktywuje się po wprowadzeniu dwóch identycznych adresów e-mail, oraz wczytania pliku poprzez przycisk [3] "Załącz dokument MDR". Przycisk [5] "Prześlij dokument" pozostanie nieaktywny w momencie, gdy załączymy tylko pliki poprzez przycisk [4] "Dołącz pliki z podpisem zewnętrznym (opcjonalne)".

[UWAGA]: W przypadku gdy rozmiar załączonego pliku przekroczy 10 MB, przycisk "Prześlij dokument" pozostanie nieaktywny, a System MDR wyświetli komunikat: "Zbyt duży plik".

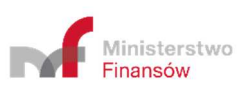

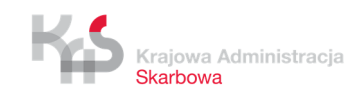

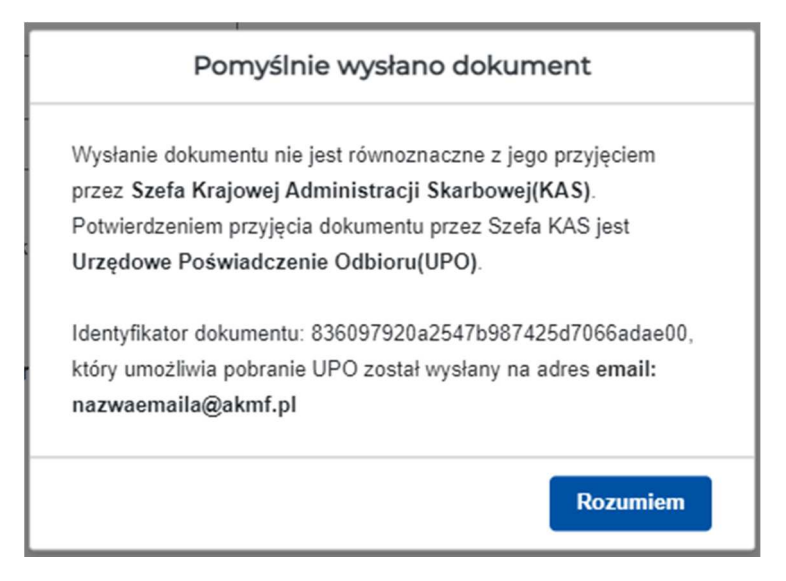

Po naciśnięciu przycisku [5] "Prześlij dokument" następuje proces wysyłki. Jeżeli proces wysyłki przebiegł prawidłowo, System wyświetla komunikat informujący o wysłaniu dokumentu wraz z podaniem Identyfikatora dokumentu (Numer ID).

Po poprawnym wysłaniu pliku XML, Użytkownik na podany przez siebie adres email otrzymuje wiadomość o następującej treści:

| Powiatomienia_mdr@mf.gov.pl<br>Pomválnie wysłano dokument: MDR-2 Zawiadomienie dotyczące schematu podatkowego                                                                                                    |
|----------------------------------------------------------------------------------------------------|
| Do                                                                                                    |
| Identyfikator dokumentu: XXXXXXXXXXXXXXXXXXXXXXXXXXXXXXXXXXXX                                                                                                    |
| Pomyślnie wysłano dokument: MDR-2 Zawładomienie dotyczące schematu podatkowego<br>Wysłanie dokumentu nie jest równoznaczne z przyjęciem przez Szefa Krajowej Administracji Skarbowej (KAS). Potwierdzeniem przyjęcia dokumentu przez Szefa KAS jest Urzędowe Poświadczenie Odbioru<br>(UPO), które zostanie wygenerowane gdy dokument uzyska status "200". |
| Aby sprawdzić status przetwarzania, skorzystaj z linku:<br>https://mdr.mf.gov.pl/#/status/00000000000000000000000                                                                                                    |
| Jeśli link nie działa, skorzystaj z funkcjonalności "Sprawdź status złożonego dokumentu" i znajdź dokument podając jego identyfikator: 2023022303002092930000099900000000                                                                                                    |
| Wiadomość została wygenerowana automatycznie po przesłaniu dokumentu na Portalu Podatkowym. Prosimy na nią nie odpowiadać.                                                                                                    |
| W przypadku pytań wyślij e-mail na adres: mdr.pomoc@mf.gov.pl                                                                                                    |
| KLAUZULA INFORMACYJNA                                                                                                    |
| dotycząca przetwarzania danych osobowych w związku z przekazaniem drogą elektroniczną do Szefa Krajowej Administracji Skarbowej informacji lub zawiadomienia o schemacie podatkowymW związku z                                                                                                    |

[UWAGA]: Status 200 oznacza, że przetwarzanie dokumentu zostało zakończone i wygenerowane zostało UPO.

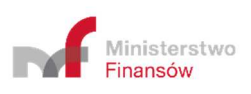

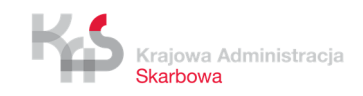

Po wygenerowaniu UPO na adres email Użytkownika przekazywana jest wiadomość o następującej treści:

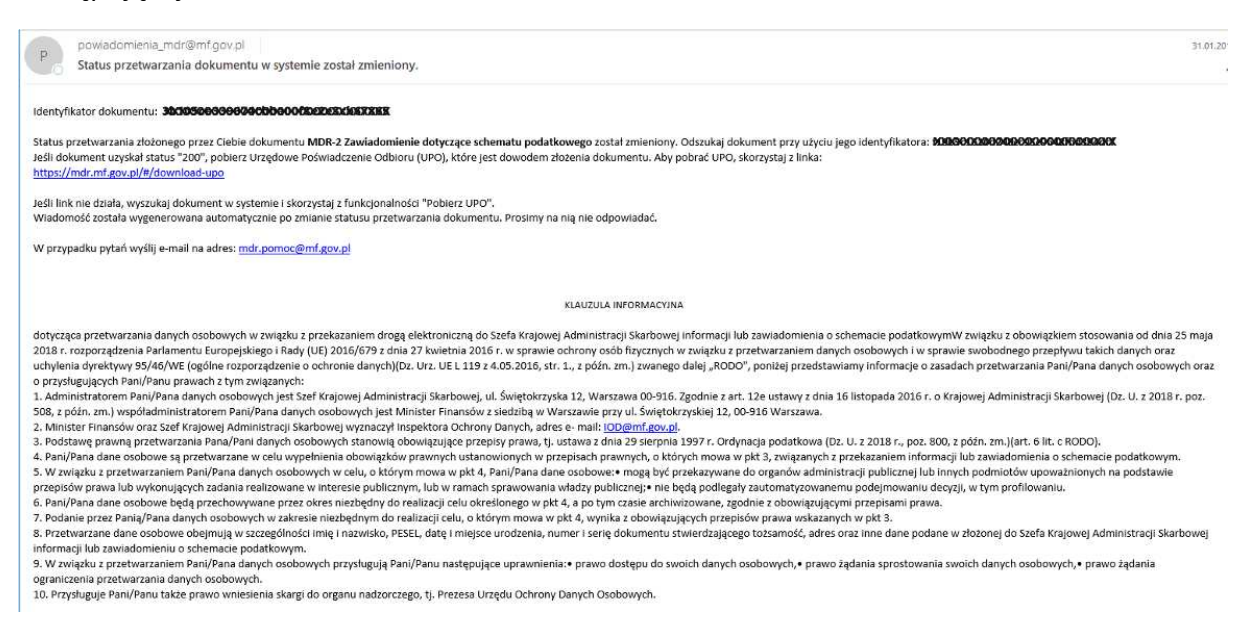

Jeżeli proces wysyłki nie przebiegał prawidłowo, System zwraca następujące komunikaty:

- Kod błędu: 2004 "Błąd w metadanych żądania przesłania zgłoszenia. Proszę spróbować wyczyścić pamięć podręczną przeglądarki internetowej." – w sytuacji, gdy w metadanych znajduje się niepoprawny email bądź, gdy nazwa pliku lub suma kontrolna XML będzie pusta
- Kod błędu: 2005 "Błąd w pliku XML żądania przesłania zgłoszenia." jeśli plik nie jest poprawnym plikiem XML,
- Kod błędu: 2006 "Brak zgodności sumy kontrolnej w metadanych z przesłanym plikiem XML." niezgodność sumy kontrolnej wystąpi, gdy pojawiło się przekłamanie przy przesyłaniu pliku lub plik ma inne kodowanie niż UTF-8,
- Kod błędu: 2008 "Plik XML niezgodny ze schemą." jeśli plik nie jest zgodny ze schemą,

Błąd pojawia się również gdy plik dokumentu MDR został zakodowany algorytmem base64 w trakcie podpisywania pliku przez co stał się nieczytelny dla narzędzia weryfikującego zgodność ze schemą.

- Kod błędu: 2010 "Złożony plik XML jest duplikatem." jeśli wysłano plik, który został już przyjęty przez system,
- Kod błędu: 2015 "Identyfikator uzupełnianego dokumentu podany w zgłoszeniu jest błędny." gdy w momencie składania uzupełnienia numer ID jest błędny,
- Kod błędu: 2016 "Identyfikator uzupełnianego dokumentu podany w zgłoszeniu należy do dokumentu złożonego w innym formularzu." – w przypadku, gdy numer ID należy do innego typu dokumentu niż jest składany np. przy złożeniu uzupełnienia do MDR-1 należy wpisać numer ID pierwotnego dokumentu MDR-1, a nie innego np. MDR-2,

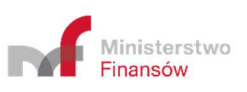

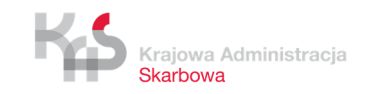

- Kod błędu: 2020 "Błędny wskazany numer NSP schematu podatkowego, którego dotyczy uzupełnienie informacji." – w sytuacji, gdy w składanym uzupełnieniu wskazano błędny numer NSP dokumentu pierwotnego.
- Kod błędu: 2021 "Dokument niezgodny z obowiązującą schemą 2.0" w przypadku, gdy użytkownik chce złożyć dokument w innej wersji schemy niż obecnie obsługiwanej przez aplikację,
- Kod błędu: 2022 "Błędne kodowanie pliku" w sytuacji, gdzie kodowanie pliku jest niezgodne z UTF-8 bez BOM,
- "Nieznany błąd. Spróbuj ponownie później." w sytuacji, kiedy wystąpi inny nieokreślony błąd,
- Kod błędu 2100 "Brak podpisu dla pliku XML." jeśli plik nie został podpisany,
- Kod błędu 2101 "Plik podpisany kontrasygnatą" jeśli plik dostał podpisany nie równoległym podpisem (kontrasygnatą)
- Kod błędu: 2102 "Błędny podpis pliku XML." gdy w co najmniej jednym z podpisów zastosowano odwołania http://www.w3.org/2000/09/xmldsig#enveloped-signature, które stosuje się jedynie do pojedynczych podpisów otoczonych,
- Kod błędu: 2103 "Błędny plik podpisu zewnętrznego" jeśli plik podpisu zewnętrznym podpisem (Detached) jest błędny lub gdy zamiast pliku z podpisem zewnętrznym załadowano dokument MDR podpisany podpisami wewnętrznymi,
- Kod błędu: 2104 "Błędny podpis pliku. Niedozwolone podpisy różnych typów" gdy plik jest jednocześnie podpisany podpisem wewnętrznym i zewnętrznym,
- Kod błędu: 3000 "Wystąpił wewnętrzny błąd przetwarzania w trakcie przetwarzania pliku XML." w sytuacji, gdy System nie może przetworzyć pliku,
- Kod błędu: 3003 "Błąd weryfikacji podpisu. Błąd może wystąpić jeśli w nazwie pliku użyto niedozwolonych znaków w postaci spacji, znaków specjalnych, polskich znaków diakrytycznych." – w sytuacji, gdy zdalny serwis zwrócił błąd.

Jednocześnie przy próbie przesłania pliku, który nie spełnia walidacji biznesowych mogą wystąpić analogiczne komunikaty jakie podczas wypełniania dokumentu:

- Kod błędu: 2201 "Jeśli wskazano że schemat podatkowy dotyczy wyłącznie podatku od wartości dodanej, w tym podatku od towarów i usług, podatku akcyzowego lub ceł, nakładanych na terytorium państwa członkowskiego Unii Europejskiej to nie jest schematem podatkowym transgranicznym." - schematem podatkowym transgranicznym nie może być schemat dotyczący wyłącznie podatku od wartości dodanej, w tym podatku od towarów i usług, podatku akcyzowego lub ceł, nakładanych na terytorium państwa członkowskiego Unii Europejskiej
- Kod błędu: 2202 "Jeśli wskazano że schemat podatkowy jest transgraniczny to powinien posiadać szczególną cechę rozpoznawczą lub posiadać co najmniej ogólną cechę rozpoznawczą wymienioną w art. 86a par. 1 pkt 6 lit. a-h i spełniać kryterium

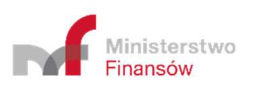

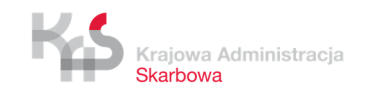

głównej korzyści." - schematem podatkowym transgranicznym nie może być schemat który nie posiada szczególnej cechy rozpoznawczej lub nie posiada co najmniej ogólnej cechy rozpoznawczej wymienionej w art. 86a par. 1 pkt 6 lit. a-h i nie spełnia kryterium głównej korzyści.

- Kod błędu 2203 -"Schemat podatkowy inny niż transgraniczny powinien posiadać szczególną cechę rozpoznawczą, inną szczególną cechę rozpoznawczą lub posiadać ogólną cechę rozpoznawczą i spełniać kryterium głównej korzyści." - schematem podatkowym innym niż transgraniczny nie może być schemat który nie posiada szczególnej cechy rozpoznawczej, innej szczególnej cechy rozpoznawczej lub nie posiada ogólnej cechy rozpoznawczej i nie spełnia kryterium głównej korzyści.
- Kod błędu: 2204 "Pole "Transgraniczne" jest obowiązkowe, gdy schemat podatkowy jest transgraniczny." – schemat podatkowy transgraniczny musi mieć obowiązkowo wypełniony element "Transgraniczne".
- Kod błędu: 2205 "W polu SchematDotyczyPanstw musi być podane choć jedno państwo członkowskie UE." - schematem podatkowym transgranicznym nie może być schemat w którym w polu "SchematDotyczyPanstw" w elemencie "Transgraniczne" nie podano choć jednego państwa członkowskiego UE.
- Kod błędu: 2206 "W przypadku złożenia uzupełnienia wypełnienie pola "DodatkoweWyjasnienia" jest obowiązkowe." - składane uzupełnienie wymaga dodatkowych wyjaśnień powodu złożenia w polu "DodatkoweWyjasnienia".
- Kod błędu: 2207 "Jeśli składającym jest korzystający to musi on również podać swoje dane w polu "DaneKorzystajacego" - składający dokument, raportujący schemat podatkowy, będący korzystającym musi obowiązkowo podać swoje dane w elemencie "DaneSkladajacego" oraz w elemencie "DaneKorzystajacego".
- Kod błędu: 2208 "Pole "Transgraniczne" jest obowiązkowe, gdy schemat podatkowy jest transgraniczny i nie posiada NSP lub posiada NSP i modyfikuje dane zawarte w potwierdzeniu nadania NSP dla zapewnienia ich zgodności ze stanem rzeczywistym."
- Kod błędu: 2209 "Jeśli składający nie posiada NSP to pola: RodzajInformacji, OpisSchematu, PelnyOpisSchematu, InfoDodatkowe, DoręczenieElektroniczne - są obowiązkowe." – składający dokument, raportujący schemat podatkowy nie posiadający numeru NSP, musi obowiązkowo wypełnić elementy: "RodzajInformacji", "OpisSchematu", "PelnyOpisSchematu", "InfoDodatkowe", "DoręczenieElektroniczne".
- Kod błędu: 2211 "Jeśli wskazano, że schemat podatkowy jest schematem innym niż transgraniczny, a składającym jest korzystający to w polu "Czy przynajmniej jeden z korzystających spełnia kryterium kwalifikowanego korzystającego zgodnie z art. 86a § 4?" nie może być wskazana odpowiedź "NIE" lub "NIE WIEM"."

[UWAGA]: System w momencie weryfikacji pliku zwraca pierwszy błąd jaki wystąpił i nie sygnalizuje wszystkich błędów w pliku. Oznacza to, że w przypadku wysyłki pliku po poprawie zwróconego błędu, mogą pojawić się kolejne komunikaty.

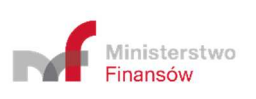

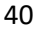

# 10. Sprawdź status złożonego dokumentu

Zakładka "Sprawdź status złożonego dokumentu" umożliwia zweryfikowanie etapu przesyłania dokumentu do Szefa KAS.

[UWAGA]: Podany status jest wyłącznie statusem przetworzenia dokumentu pomiędzy wysłaniem go do Szefa KAS, a wystawieniem UPO. Nie jest to informacja o statusie dalszych prac po stronie Szefa KAS.

| ntyfikator dokumentu ID otrzy<br>śli go nie pamiętasz, sprawdź s | nałeś po złożeniu pliku.<br>swoją pocztę, a następnie wpisz tutaj, aby sprawdzić status swojego zgłoszenia. |  |
|------------------------------------------------------------------|----------------------------------------------------------------------------------------------------|--|
| umer ID*                                                         |                                                                                                    |  |
| Numer ID                                                         |                                                                                                    |  |
|                                                                  |                                                                                                    |  |

Aby sprawdzić status wysłanego dokumentu należy wpisać numer ID (numer ID - indywidualny numer dokumentu nadany przez System, otrzymywany po pozytywnej wysyłce pliku w komunikacie oraz na adres email) w polu [1] "Numer ID".

| Sprawdź status zł                                                                                                    | ożonego dokumentu                                       |
|----------------------------------------------------------------------------------------------------|---------------------------------------------------------|
| Identyfikator dokumentu ID otrzymałeś po złożeniu pliku.<br>Jeśli go nie pamiętasz, sprawdź swoją pocztę, a następni | e wpisz tutaj, aby sprawdzić status swojego zgłoszenia. |
| Numer ID*<br>e3b213b8164e4e859b4c072e4f0fdc32                                                                        |                                                         |
| Sprawdž status                                                                                                    |                                                         |
| Powrót do menu                                                                                                    |                                                         |

Po wpisaniu numeru aktywuje się przycisk [2] "Sprawdź status". Przycisk [3] "Powrót do menu" umożliwia powrót do menu głównego.

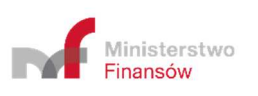

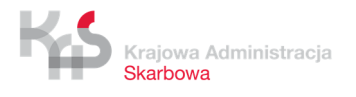

| ntyfikator dokumentu ID otrzymałe<br>śli go nie pamiętasz, sprawdź swoj | ś po złożeniu pliku.<br>ą pocztę, a następnie wpisz tutaj, aby sprawdzić status s | wojego zgłoszenia. |
|-------------------------------------------------------------------------|-----------------------------------------------------------------------------------|--------------------|
| imer ID*                                                                |                                                                                   |                    |
| 3b213b8164e4e859b4c072e4f0fd                                            | Status MDR                                                                        |                    |
| Sprawdż status                                                          | Numer ID: e3b213b8164e4e859b4c072e4f0fdc32<br>Wystawiono UPO                      |                    |
| Powrót do menu                                                          |                                                                                   | Powrót             |
|                                                                         |                                                                                   |                    |

| Jeśli go nie pamiętasz, sprawdź swoją pocztę, a następi | nie wpisz tutaj, aby sprawdzić status swojego zgłoszenia. |
|---------------------------------------------------------|-----------------------------------------------------------|
| Numer ID*                                               |                                                           |
| e3b213b8164e4e859b4c072e4f0fdc31                        |                                                           |
| Podane dane są niepoprawne.                             |                                                           |
|                                                         |                                                           |
|                                                         |                                                           |
| Powrót do menu                                          |                                                           |

Po kliknięciu w przycisk [2] "Sprawdź status", System wyświetla stronę z komunikatem informującym:

- w przypadku wpisania poprawnego numeru komunikat o statusie wysłanego dokumentu,
- w przypadku wpisania błędnego numeru komunikat o błędnym numerze ID o treści "Podane dane są niepoprawne.".

| Sprawdź sta                                                                  | atus złożonego dokumentu                                                                             |
|------------------------------------------------------------------------------|----------------------------------------------------------------------------------------------------|
| Identyfikator dokumentu ID otrzymałe<br>Jeśli go nie pamiętasz, sprawdź swoj | iś po złożeniu pliku.<br>ą pocztę, a następnie wpisz tutaj, aby sprawdzić status swojego zgłoszenia. |
| Numer ID*                                                                    |                                                                                                    |
| e3b213b8164e4e859b4c072e4f0fc                                                | Status MDR                                                                                           |
| Sprawdż status                                                               | Numer ID: e3b213b8164e4e859b4c072e4f0fdc32<br>Wystawiono UPO                                         |
| Powrót do menu                                                               | 4<br>Powrót                                                                                          |

Przycisk [4] "Powrót" umożliwia powrót do poprzedniego widoku.

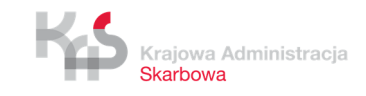

42

# **11.** Pobierz UPO

Zakładka "Pobierz UPO" umożliwia pobranie Urzędowego Poświadczenia Odbioru dla złożonego dokumentu MDR.

| ner ID*                              |               |
|--------------------------------------|---------------|
| umer ID                              |               |
|                                      |               |
| ormat pliku w jakim ch               |               |
| ormat pliku w jakim ch               | sz pobrać UPO |
| ormat pliku w jakim ch<br>Poblez PDF | sz pobrać UPO |
| ormat pliku w jakim ch<br>Pobere PDF | sz pobrać UPO |

Aby pobrać UPO dokumentu MDR należy wpisać numer ID (indywidualny numer dokumentu nadany przez System, otrzymywany w komunikacie oraz na adres email po pozytywnej wysyłce pliku) w polu [1] "Numer ID".

| Urzędowe Poświad                       | czenie Odbioru pliku MDR |
|----------------------------------------|--------------------------|
| Numer ID*                              |                          |
| 02129f903f304c79a66de1174372872f       |                          |
| Format pliku w jakim chcesz pobrać UPO |                          |
| Powrót do menu                         |                          |

Po wpisaniu numeru, będzie możliwe pobranie UPO w formacie .PDF lub .XML. W celu pobrania UPO w formacie .PDF należy kliknąć w przycisk [2] "Pobierz PDF". Aby pobrać UPO w formacie .XML należy kliknąć w przycisk [3] "Pobierz XML". Przycisk [4] "Powrót do menu" umożliwia powrót do menu głównego.

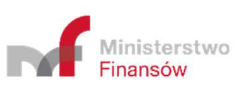

| 236097920a2547b987425d7066adae01<br>Prmat pliku w jakim chcesz pohroć UPO<br>Pobierz PDF Pobierz XML Wystąpił błąd |  |
|----------------------------------------------------------------------------------------------------|--|
| mat pliku w jakim chcesz połrzęć UDO<br>Ibierz PDF Poblerz XML Wystąpił błąd                                       |  |
| nat pliku w jakim chcesz połyceć UPO<br>bierz PDF Poblerz XML Wystąpił błąd                                        |  |
| bierz PDF Pobierz XML Wystąpił błąd                                                                                |  |
| obierz PDF Pobierz XML Wystąpił błąd                                                                               |  |
|                                                                                                    |  |
| Podane dane sa njenoprawne                                                                                         |  |
| Kod błedu: 4000                                                                                                    |  |
| Dozumiom                                                                                                    |  |
| Kod błędu: 4000<br>Rozumiem                                                                                        |  |
| Powrôt do menu                                                                                                    |  |

Po kliknięciu w przycisk [2] "Pobierz PDF" lub [3] "Pobierz XML", System:

- w przypadku wpisania poprawnego numeru, pobiera UPO i zapisuje we wskazanej przez Użytkownika lokalizacji lub zgodnie z ustawieniami przeglądarki internetowej,
- w przypadku wpisania błędnego numeru, nie ma możliwości pobrania UPO. System wyświetla komunikat informujący, że podane dane są niepoprawne (Kod błędu: 4000 - "Podane dane są niepoprawne" lub 2011 – "Błędny format UID w żądaniu).

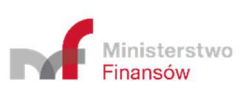

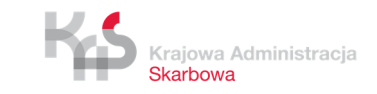

# **12.** Wizualizacje XML

Zakładka "Wizualizacje XML" umożliwia zwizualizowanie zapisanego pliku XML wraz z możliwością jego wydruku lub zapisania jako pliku PDF.

| Wizualizacje XML                                                                    |  |
|-------------------------------------------------------------------------------------|--|
| Wybierz dokument XML do zwizualizowania                                             |  |
| 1<br>Wybierz plik<br>Załącz plik (format pliku .xml, maksymalny rozmiar pliku 10MB) |  |
| Rozpocznij wizualizację                                                             |  |
| Powrót do menu                                                                      |  |

Aby zwizualizować dokument MDR należy załączyć plik odpowiedniego dokumentu poprzez kliknięcie w przycisk [1] "Wybierz plik".

| Wizualizacje XML                                                        |  |
|-------------------------------------------------------------------------|--|
| Wybierz dokument XML do zwizualizowania                                 |  |
| 0b50a8c65c584dd492117e8f5a6246de.xml                                    |  |
| Wybierz plik                                                            |  |
| Załącz plik ( <b>format pliku .xml</b> , maksymalny rozmiar pliku 10MB) |  |
| 2<br>Rozpocznij wizualizację                                            |  |
| Powrót do menu                                                          |  |

Po wybraniu pliku aktywny staje się przycisk [2] "Rozpocznij wizualizację", dzięki któremu Użytkownik może zobaczyć wypełniony plik lub pobrać go w formacie .PDF. Przycisk [3] "Powrót do menu" umożliwia powrót do głównego menu.

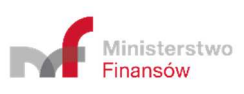

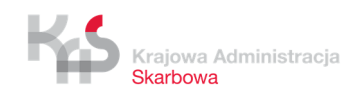

Po kliknięciu w przycisk [2] "Rozpocznij wizualizację" pojawia się ekran, na którym użytkownik może:

| -2                                                                                                    |                              |
|----------------------------------------------------------------------------------------------------|------------------------------|
| idomienie dotyczące schematu podatkowego na podstawie art. 86b § 6<br>pnia 1997 r. Ordynacja podatkowa | oraz art. 86d § 3 i 5 ustawy |
| b8712318ef2b455086a08dcbb3d1e8d8.xml                                                                   |                              |
| e pozycje Pobierz w formacie PDF                                                                       | Przejdź na dół 🖌             |
|                                                                                                    |                              |
| riadomienia                                                                                            | ~                            |
| rza Kod Systemowy: MDR-2 Wersja Schemy: 2-0                                                            |                              |
|                                                                                                    |                              |
| Col zloženia TAK                                                                                       |                              |
| Cerziozenia                                                                                            |                              |

| MDR-2                                                                                                    |                                        |
|----------------------------------------------------------------------------------------------------|----------------------------------------|
| MDR-2 - Zawiadomienie dotyczące schematu podatkowego na podstawie art.<br>z dnia 29 sierpnia 1997 r. Ordynacia podatkowa | . 86b § 6 oraz art. 86d § 3 i 5 ustawy |
| Nazwa pliku: b8712318ef2b455086a08dcbb3d1e8d8.xml                                                                        |                                        |
| Rozwiń wszystkie pozycje Pobierz w formacie PDF                                                                          | Przejdź na dół ง                       |
| Nagłówek zawiadomienia                                                                                                   | ~                                      |
| Cel złożenia zawiadomienia                                                                                               | ~                                      |
| Dane zawiadamiającego                                                                                                    | ~                                      |
| Dodatkowe wyjaśnienia. Pole wymagane w przypadku złożenia uzupełnieni                                                    | ia. 🗸                                  |
| Klauzula Informacyjna RODO                                                                                               |                                        |
| Podpisujący informację                                                                                                   | ~                                      |
| Powrót do menu                                                                                                    | Przejdź do góry 🛧                      |

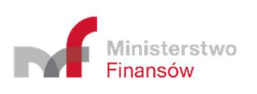

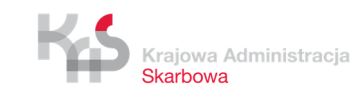

zobaczyć jakie informacje zostały wprowadzone w dokumencie MDR w poszczególnych jego częściach. Na początku wszystkie dane są w postaci rozwiniętej, aby je zwinąć należy kliknąć w przycisk [4] "Zwiń wszystkie pozycje". W celu ponownego rozwinięcia należy kliknąć w przycisk [5] "Rozwiń wszystkie pozycje".

| Nagłówek zawiadomienia                                                                                           | ~                                |
|----------------------------------------------------------------------------------------------------|----------------------------------|
| Identyfikator uzupełnianego dokumentu (podany w UPO)                                                             | 724c8afb1e454f10bdfe512cca410802 |
| Uzupełnienie zawiadomienia. Uwagał W polu "Dodatkowe<br>wyjaśnienia" należy wskazać powód złożenia uzupełnienia. | ТАК                              |
| Cel złożenia zawiadomienia                                                                                       | ^                                |
| miesiąc - dzień                                                                                                  | 2021-06-01                       |
| Data zdarzenia powodująca obowiazek złożenia: rok -                                                              |                                  |
| Kod formularza Kod Systemowy: MDR-2 Wersja Schemy: 2                                                             | -0                               |
| Nagłówek zawiadomienia                                                                                           | _                                |
|                                                                                                    |                                  |

[UWAGA]: Rozwinięcie poszczególnych części dokumentu możliwe jest za pomocą strzałek.

| MDR-2                                                                                                    |                                                   |
|----------------------------------------------------------------------------------------------------|---------------------------------------------------|
| NDR-2 - Zawiadomienie dotyczące schematu podatkowego na po<br>z dnia 29 sierpnia 1997 r. Ordynacja podatkowa                | dstawie art. 86b § 6 oraz art. 86d § 3 i 5 ustawy |
| Vazwa pliku: b8712318ef2b455086a08dcbb3d1e8d8.xml                                                                           | 6                                                 |
| Zwiń wszystkie pozycje Pobierz w formacie PDF                                                                               | Przejdź na dół                                    |
|                                                                                                    |                                                   |
| te et évente envire de este et e                                                                                            |                                                   |
| Nagłowek zawiadomienia                                                                                                    | ,                                                 |
| Nagrowek zawiadomienia<br>Kod formularza Kod Systemowy: MDR-2 Wersja Schemy: 2:                                             | .0                                                |
| Kod formularza Kod Systemowy: MDR-2 Wersja Schemy: 2                                                                        | -0                                                |
| Nagłowek zawiadomienia<br>Kod formularza Kod Systemowy: MDR-2 Wersja Schemy: 2<br>Cel złożenia                              | о<br>Так                                          |
| Kod formularza Kod Systemowy: MDR-2 Wersja Schemy: 2<br>Cel złożenia<br>Data zdarzenia powodująca obowiązek złożenia: rok - | 0<br>TAK<br>2021-06-01                            |

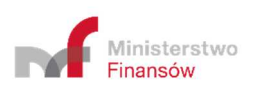

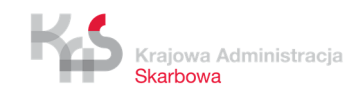

47

| hisaldes monunclé                                        |     |
|----------------------------------------------------------|-----|
| nformacja podpisana osobiście przez podatnika będącego   |     |
| sobą fizyczną lub zgodnie z zasadami reprezentacji osoby | TAK |
| prawnei                                                  |     |

 przejść automatycznie na dół strony (przycisk [6] "Przejdź na dół") i powrócić na jej górę (przycisk [7] "Przejdź do góry")

| MDR-2                                                                                                    |                                      |
|----------------------------------------------------------------------------------------------------|--------------------------------------|
| MDR-2 - Zawiadomienie dotyczące schematu podatkowego na podstawie art. 8<br>z dnia 29 sierpnia 1997 r. Ordynacja podatkowa | 16b § 6 oraz art. 86d § 3 i 5 ustawy |
| Nazwa pliku: b8712318ef2b455086a08dcbb3d1e8d8.xml  Rozwiń wszystkie pozycje Pobierz w formacie PDF                         | Przejdż na dół 🤞                     |
| Nagłówek zawiadomienia                                                                                                    | ~                                    |
| Cel złożenia zawiadomienia                                                                                                 | ~                                    |
| Dane zawiadamiającego                                                                                                    | v                                    |
| Dodatkowe wyjaśnienia. Pole wymagane w przypadku złożenia uzupełnienia.                                                    |                                      |
| Klauzula Informacyjna RODO                                                                                                 | v                                    |
| Podpisujący informację                                                                                                    | ~                                    |
| Powrót do menu                                                                                                    | Przejdź do góry 🛧                    |

- pobrać dokument w formacie .PDF za pomocą przycisku [8] "Pobierz w formacie PDF".
- powrócić do menu głównego za pomocą przycisku [9] "Powrót do menu".

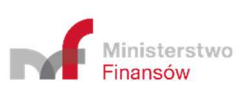

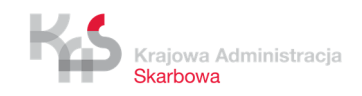

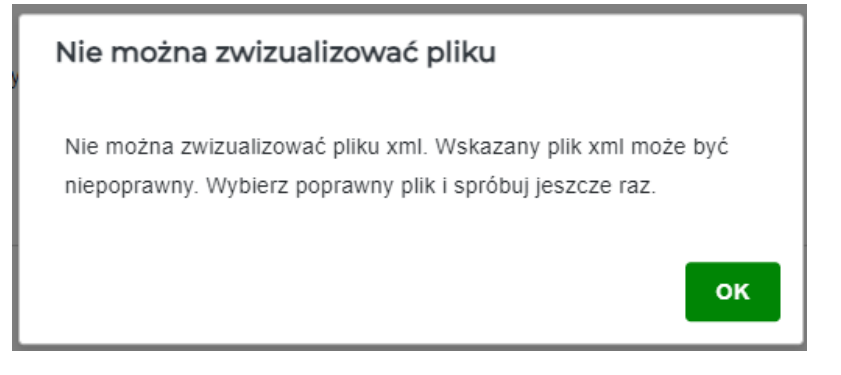

W przypadku, gdy wybrany plik nie jest dokumentem MDR pojawi się komunikat błędu o braku możliwości zwizualizowania pliku.

Po kliknięciu w przycisk [8] "Pobierz w formacie PDF" otwiera się okno, w którym Użytkownik wskazuje miejsce, w którym zapisany ma zostać plik. Plik może zapisać się również automatycznie na komputerze Użytkownika w domyślnie wskazanym miejscu – jest to zależne od ustawień używanej przeglądarki internetowej.

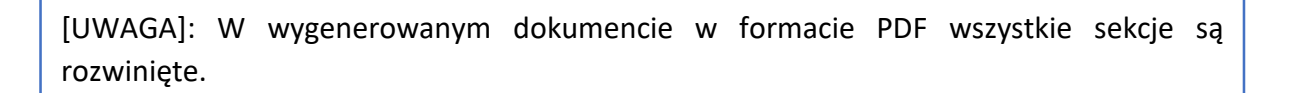

W przypadku pytań wyślij email na adres: mdr.pomoc@mf.gov.pl

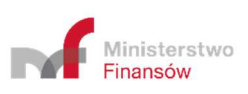

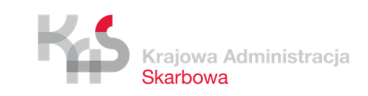